Kanton Bern Canton de Berne

Bau- und Verkehrsdirektion Amt für Wasser und Abfall Betriebe und Abfall Grundwasser und Altlasten

Reiterstrasse 11 3013 Bern +41 31 633 38 11 info.awa@be.ch www.be.ch/awa

# Benutzerhandbuch zur Datenbank Versickerungskataster (DBVK Web)

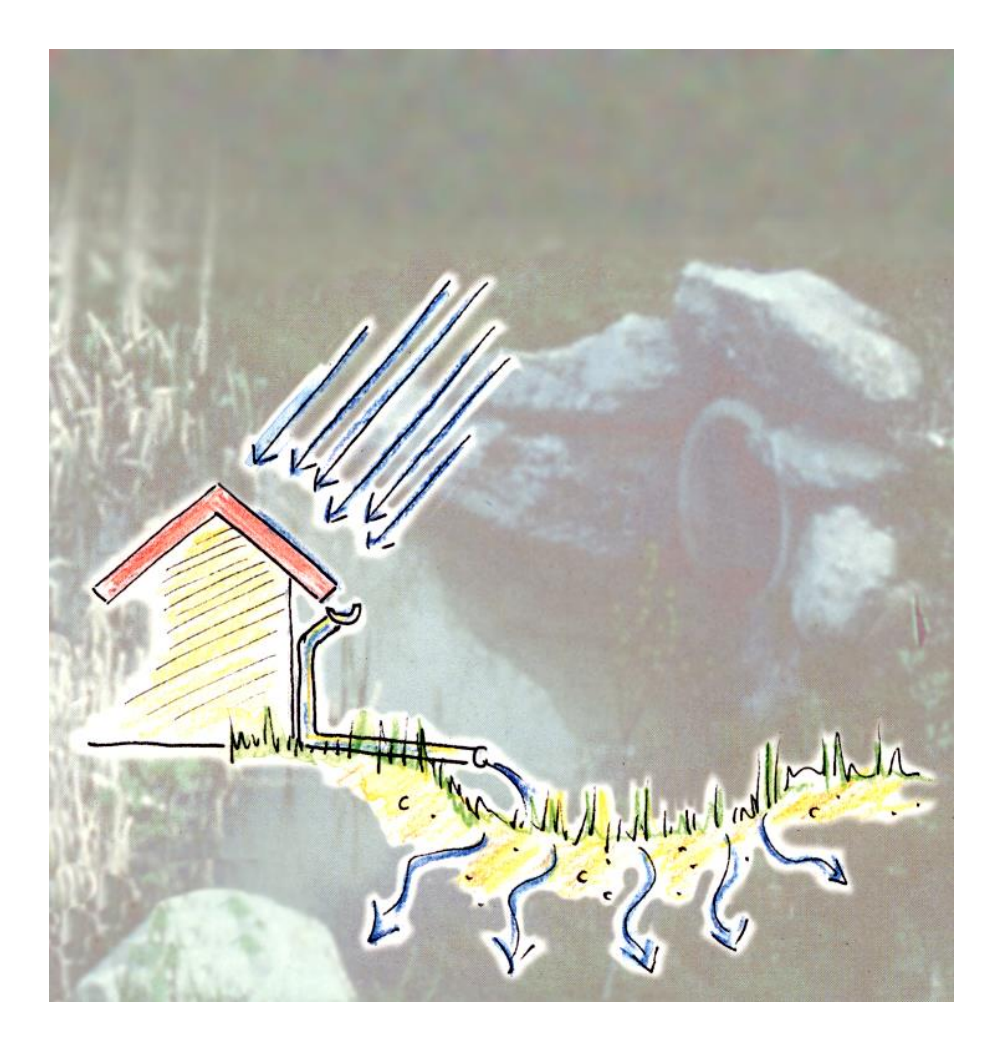

Bearbeitungsdatum Version Dokument Status Klassifizierung Autoren Dateiname 14. Januar 2021 3.0 fertiggestellt Nicht klassifiziert Jonas Schmid / Roland Bigler BA\_GA\_DBVK\_Benutzerhandbuch.pdf

#### Inhalt

| 1.    | Einleitung                                                         |
|-------|--------------------------------------------------------------------|
| 1.1   | Ziel und Zweck3                                                    |
| 1.2   | Ausgangslage                                                       |
|       |                                                                    |
| 2.    | GRUNDWASSERSCHUTZ                                                  |
| 3.    | GESETZLICHE GRUNDLAGEN UND RICHTLINIEN4                            |
|       |                                                                    |
| 4.    | VERSICKERUNGSANLAGEN5                                              |
| 5.    | FREASSUNGSBI ATT VERSICKERUNGSKATASTER                             |
| 5.1   | Beschreibung der Erfassungsdaten 7                                 |
| 5.2   | Allgemeine Bemerkungen zum Erfassungsblatt Versickerungskataster 9 |
| 0.2   |                                                                    |
| 6.    | DATENBANK VERSICKERUNGSKATASTER9                                   |
| 6.1   | Login                                                              |
| 6.2   | Startfenster - Das grundlegende Layout10                           |
| 6.3   | Bearbeiten der Benutzerangaben                                     |
| 6.4   | Anlagen-Liste                                                      |
| 6.5   | Erfassen einer neuen Anlage14                                      |
| 6.6   | Bearbeiten einer Anlage                                            |
| 6.6.1 | Öffnen der Detailansicht15                                         |
| 6.6.2 | Editieren einer Anlage16                                           |
| 6.6.3 | Hinzufügen und Löschen von Anlagebildern oder Dokumenten16         |
| 6.6.4 | Hinzufügen und Löschen von Anschlussobjekten17                     |
| 6.6.5 | Hinzufügen und Löschen von Inspektionen                            |
| 6.7   | Spezialfunktionen                                                  |
| 6.7.1 | Erfassungsblatt drucken                                            |
| 6.7.2 | Export to Access                                                   |
| 6.7.3 | Übersichtskarte (PDF-Karte)                                        |
| 7.    | Datenlieferung an das AWA gemäss kantonalem Datenmodell            |
| 7.1   | Datenaustausch mittels ACCESS-Datenbankdatei                       |
| 7.2   | Datenaustausch mittels INTERLIS Datenmodel                         |
|       |                                                                    |
| 8.    | ALLGEMEINE FRAGEN                                                  |
| 9.    | INFORMATIONEN ZU VERSICKERUNG UND GRUNDWASSERSCHUTZ                |

# 1. Einleitung

### 1.1 Ziel und Zweck

Die Applikation **Versickerungskataster** soll den Gemeinden und dem Amt für Wasser und Abfall des Kantons Bern (AWA) ermöglichen, einen Überblick über die Versickerungsanlagen und deren Zustand zu erhalten.

# 1.2 Ausgangslage

Die durch Gesetze und Richtlinien verlangte Versickerung von nicht verschmutztem Abwasser (Regenwasser) im Siedlungsgebiet birgt die Gefahr, dass durch die Versickerungsanlagen auch Schadstoffe in das Grundwasser gelangen.

Der Verschmutzungsgrad des Regenwassers ist abhängig von der Luftverschmutzung, dem Material und der Beschaffenheit der Dächer, Plätze und Strassen sowie der Nutzungsart der versiegelten Flächen. Wichtigste Schmutz- und Schadstoffe sind Schwermetalle und organische Verbindungen, wobei der Hauptanteil der Schadstoffe in partikulärer oder partikulär gebundener Form vorliegt. Die schnelle Schadstoffanreicherung in den Versickerungsanlagen führt zu einer langsamen Sättigung der Versickerungshorizonte mit Schadstoffen und schliesslich zu deren Durchbruch ins Grundwasser.

# 2. GRUNDWASSERSCHUTZ

Durch die zunehmende Verbreitung von Versickerungsanlagen besteht konkret die Gefahr, dass es durch nicht konforme oder falsch konzipierte Anlagen zu grossräumigen, kontinuierlichen und diffusen Schadstoffeinträgen ins Grundwasser kommt, welche unter Umständen erst nach mehreren Jahrzehnten erkannt werden d.h. wenn es für wirksame Massnahmen an der Quelle bereits zu spät ist. Dies kann dazu führen, dass das Grundwasser für die Trinkwassernutzung entweder mit hohem technischem und finanziellem Aufwand aufbereitet werden muss oder dass betroffene Fassungen aufgegeben oder verlegt werden müssen.

Ein weiteres Problem besteht darin, dass häufig (entgegen den Vorschriften) Versickerungsanlagen mit einem Notüberlauf in die Kanalisation erstellt werden. Beim Rückstau aus der Kanalisation als Folge von Überlastung oder Verstopfung kann so verschmutztes Abwasser in die Versickerungsanlage und somit ins Grundwasser gelangen.

Die fachgerechte Ausführung von Versickerungsanlagen, deren regelmässiger Unterhalt und Kontrolle sind daher für den Schutz des Grundwassers von grösster Bedeutung.

# 3. GESETZLICHE GRUNDLAGEN UND RICHTLINIEN

Gemäss und Art. 6 der kantonalen Gewässerschutzverordnung (KGV) obliegt die Kontrolle des Unterhalts und des Betriebes sämtlicher Abwasseranlagen den Gemeinden. Sie sorgen dafür, dass Abwasseranlagen vom jeweiligen Inhaber sachgemäss erstellt, bedient, gewartet und unterhalten werden, vgl. Art. 15 des Gewässerschutzgesetzes (GSchG).

Der Art. 17 der kantonalen Gewässerschutzverordnung vom 24. März 1999 (KGV) enthält u.a. die Bestimmung, dass die Gemeinden einen Versickerungskataster nach Vorgabe des AWA führen müssen.

| Art. 17 Versickerung                                                                                                    |  |  |  |  |
|----------------------------------------------------------------------------------------------------|--|--|--|--|
| 1 Folgende Abwasserarten sind versickern zu lassen:                                                                                                    |  |  |  |  |
| <ul> <li>Nicht verschmutztes Regenabwasser von D</li></ul>                                                                                                    |  |  |  |  |
| b. Reinabwasser wie Brunnen- und Sickerwasser, Grund- und Quellwasser sowie unbelastetes Kühlwasser.                                                                                                    |  |  |  |  |
| 2 Erlauben dies die örtlichen Verhältnisse nicht, so sind diese Abwasserarten unter Vorbehalt von Artikel 48 des Gesetzes vom<br>14. Februar 1989 über Gewässerunterhalt und Wasserbau [BSG 751.11] (Wasserbaugesetz) in ein oberirdisches Gewässer einzuleiten. |  |  |  |  |
| 3 Das AWA [Fassung vom 29.10.2008] beurteilt unter Vorbehalt von Absatz 4 Gesuche für das Versickernlassen von Regen- und Rein-<br>abwasser.                                                                                                    |  |  |  |  |
| <sup>4</sup> Die Gemeinden beurteilen Gesuche für das Versickernlassen ausserhalb von Grundwasserschutzzonen und -arealen (Zone S), wenn folgende Abwasserarten betroffen sind:                                                                                  |  |  |  |  |
| <ul> <li>Regenabwasser von Dachflächen in Wohn- und Landwirtschaftszonen, von Vorplätzen, Hauszufahrten und von Parkplätzen in<br/>Wohnzonen sowie von Gemeinde- und Privatstrassen;</li> </ul>                                                                  |  |  |  |  |
| b. Reinabwasser wie Brunnen- und Sickerwasser, Grund- und Quellwasser sowie unbelastetes Kühlwasser.                                                                                                    |  |  |  |  |
| ₅ Die Gemeinden führen nach Vorgaben des AWA <i>[Fassung vom 29.10.2008]</i> einen Versickerungskataster.                                                                                                    |  |  |  |  |
| Abbildung 1: Artikel 17 der kantonalen Gewässerschutzverordnung vom 24. März 1999                                                                                                    |  |  |  |  |

Um die Vielzahl von Versickerungsanlagen beurteilen, überwachen und kontrollieren zu können, müssen diese systematisch erfasst und einheitlich dokumentiert werden (vgl. Kapitel 5.1 «Beschreibung der Erfassungsdaten»)

Dieses Benutzerhandbuch stützt sich mehrheitlich auf die «Richtlinie Abwasserbewirtschaftung bei Regenwetter» (VSA, 2019)

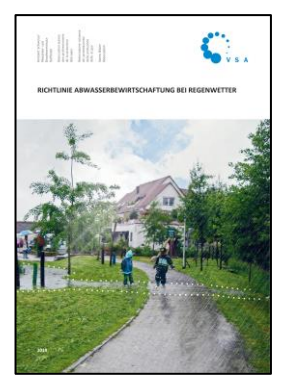

## Richtlinie Abwasserbewirtschaftung bei Regenwetter (2019)

Verband Schweizer Abwasser- und Gewässerschutzfachleute (VSA) Europastrasse 3, Postfach CH-8152 Glattbrugg

Abbildung 2: VSA-Richtlinie Abwasserbewirtschaftung bei Regenwetter (2019)

# 4. VERSICKERUNGSANLAGEN

Trotz verschärfter Vorschriften, vielen Publikationen und Informationen sind bei Stichproben bei vielen bestehenden und neu ausgeführten Versickerungsanlagen gravierende Mängel erkennbar:

- Sickerschächte wurden ohne Abklärung von Alternativen (oberflächennahe Versickerung möglich?) und ohne Beurteilung ihrer Eignung geplant und ausgeführt;
- die örtlichen hydrogeologischen Verhältnisse wurden nicht näher abgeklärt und beachtet;
- Sickerschächte reichen bis in den natürlichen Schwankungsbereich des Grundwasserspiegels;
- die Versickerungsanlagen sind nicht oder falsch dimensioniert;
- die Vorreinigung (Schlammsammler) fehlt oder ist völlig unterdimensioniert (zu kleiner Durchmesser, zu wenig Absetz- und Schlammraum);
- die Versickerungs- oder Vorreinigungsanlagen werden nicht oder nur ungenügend gewartet;
- Platzwasser wird direkt in die Versickerungsanlage eingeleitet (z.B. über gelochte Deckel auf Sickerschächten);
- es existiert ein Überlauf in die Kanalisation;
- bei einer oberflächlichen Versickerung wurden die Humus- und Deckschichten ausgeräumt und durch sehr gut durchlässiges Material (grobkörnige Filterkiespackungen) ersetzt. Die qualitativ entscheidende Oberbodenpassage ging dadurch verloren;
- oft wird Regenwasser versickert, das nicht mehr als unverschmutzt zu bezeichnen ist, oder bei dem ein erhebliches Verschmutzungsrisiko besteht;
- dem teilweise erheblichen Verschmutzungsrisiko bei Störfällen (z.B. Brandfall → Löschwasser, Ölunfall, etc.) wird keine oder nur eine ungenügende Beachtung geschenkt.

Unsachgemäss erstellte Anlagen stellen ein erhebliches Risiko für Grundwasserbelastungen dar. Nur auf Grundlage des **Versickerungskatasters** werden eine systematische Erfassung und eine effektive Kontrolle der oftmals defizitären Versickerungsanlagen möglich.

# 5. ERFASSUNGSBLATT VERSICKERUNGSKATASTER

Das wichtigste Verwaltungs- und Kontrollinstrument für Versickerungsanlagen ist der gemäss Art. 17 KGV obligatorische Versickerungskataster. Als Erleichterung für die Gemeinden wird vom Amt für Wasser und Abfall des Kantons Bern (AWA) im Internet eine Kataster-Datenbank zur Verfügung gestellt.

Die konsequente Erfassung von bestehenden und neuen Versickerungsanlagen durch die Gemeinden wurde ab 2004 mit dem Erfassungsblatt Versickerungskataster durch das AWA vorgegeben und vereinheitlicht.

Ab 2015 wurde im Rahmen einer Gesamtüberarbeitung der Datenbank auch das Erfassungsblatt erweitert, damit bei den Anschlussobjekten die Materialart der Dachflächen detailliert erfasst werden können.

| Impact and the control of the control of the contr | Allgemeine Anga                                                                                                    | ben zur Versicker                                                                                                    | ungsanlage                                                                                                    |                                                                                                    |                                                                                                    | Anschlussobjekte (me                                                                                                    | nere moglich)                                                                                                    |                                                                                                    |  |
|----------------------------------------------------------------------------------------------------|----------------------------------------------------------------------------------------------------|----------------------------------------------------------------------------------------------------|----------------------------------------------------------------------------------------------------|----------------------------------------------------------------------------------------------------|----------------------------------------------------------------------------------------------------|----------------------------------------------------------------------------------------------------|----------------------------------------------------------------------------------------------------|----------------------------------------------------------------------------------------------------|--|
| Liedschreit Versickerungsschadt   Versickerungsschadt   Versickerungsschadt   Versickerungsschadt   andere ohne Boderpssage (sehe aligemeine Bemerkungen)   Meine   keine   Schadnungschadt   keine   Schadnungschadt   keine   Schadturgschadt   keine   Schadturgschadt   keine   Schadturgschadt   keine   Versichtung   keine   Natsgenit   icht versichtung   keine   versichtung   wasserdott   icht versichtung   keine   versichtung   wasserdott   icht versichtung   keine   versichtung   wasserdott   icht versichtung   icht versichtung   icht versichtung   icht versichtung   icht versichtung   icht versichtung   icht versicht   icht versichtung   icht versicht   icht versicht   icht versicht   icht versichtung   icht versichtung   icht versichtung   icht versichtung   icht versicht   icht versicht   icht versichtung   icht versichtung   icht versichtung   icht versichtung   icht versichtung   icht versichtung   icht versichtung   icht versichtung   icht versichtung   icht ver                                                                                                    | Allgemeine Angal<br>Gemeinde<br>Kreis<br>Ort<br>Gebietsbezeichnung<br>Strasse<br>Koordinaten<br>Anlagestatus<br>Vareikkorungssnäge<br>Pischerformige<br>Versickerungsanlage                                                                                                    | ben zur Versicken                                                                                                    | / ausser Betrieb ausser Betrieb ausser Betrieb ausser Betrieb andere mit Boder 30                                                                                                    | Bauwerk-Nr. Akten-Nr. Parzellen-Nr. Baujahr Haus-Nr. (J. B. 292/298.50/12) augehoben algemotion of the Schulter rate Schulter passage (siehe aligemotion) | 16855.40)<br>Jahre<br>keine Angabe                                                                                                    | Dachfläche Wohn-U Ziegel-/ Elemittlech Filsche Photovotaik Metal urbekannt Filsche Kupfer     Dachfläche Industri Ziegel-/ Elemittlech Filsche Kupfer     Umschlag- und Lag     Vorpitate / Zufahrte     Parkpilate     Erschliessunge./ Si     Verthunge-/ Hau     Bahnanlage | nd Bürogebaude (m <sup>2</sup> )<br>e Begrünte Fläche<br>Fläche Sonnenkoll<br>Fläche Beie<br>Fläche Beie<br>Fläche Beschichet<br>e Begrünte Fläche<br>Fläche Bonnenkoll<br>Fläche Belei<br>Fläche Beschichet<br>triplatze<br>mmelstrasse<br>tverkehrs- / Hochleistungsstrasse | Fläche Glas<br>Begehbare Fläche<br>Fläche Zink<br>Andere Dachflächen *<br>Fläche Glas<br>Begehbare Fläche<br>Fläche Zink<br>Andere Dachflächen *<br>Fläche [m <sup>2</sup> ]<br>Fläche [m <sup>2</sup> ]<br>Fläche [m <sup>2</sup> ]<br>Fläche [m <sup>2</sup> ]<br>Fläche [m <sup>2</sup> ] |  |
| Image: Intervention in the source of the Boderpossage (such algemeine Bemerkungen)       *) such algemeine Bemerkungen         Machanitische Verterlingung       Image: Intervention intervention intervention intervention intervention intervention intervention intervention intervention in the second riftet       Image: Intervention intervention intervention intervention intervention intervention intervention intervention intervention in the second riftet         Verservention       Image: Intervention intervention interventinte intervention intervention intervention inte                                                                                         | <ul> <li>Kieskörper</li> <li>Versickerungsstra</li> </ul>                                                                                                    | ang / -galerie                                                                                                    | <ul> <li>Versickerungssch</li> <li>Kombination Schr</li> </ul>                                                                                                    | acht<br>acht / Strang                                                                                                    |                                                                                                    | Reinwasser * Brur                                                                                                    | nen- / Sicker- / Grund- / Quellwasser                                                                                                    | Zufluss [l/s]                                                                                                    |  |
| Machanizesha Vorzeinigung   keine   Schlammsammier mit Tauchbogen   Reine   Keine   Schlammsammier mit Tauchbogen   keine   Keine   Keine                                                                                                    |                                                                                                    |                                                                                                    | andere ohne Bode                                                                                                    | enpassage (siehe allgen                                                                                                    | neine Bemerkungen)                                                                                                    | *) siehe allgemeine Be                                                                                                    | merkungen                                                                                                    |                                                                                                    |  |
| keine Schlammsammler mit Tauchtogen Fitersack keine Angabe   Behandlungsanlage   keine keine Retertions-Fiterbecken keine Angabe   Alage mit Schacht/Zuginglichkoit   Verschluse verschratudt inicht verschraubt keine Angabe   Szaganglichkeit zugänglich urzugänglich keine Angabe   Zugänglichkeit zugänglich urzugänglich keine Angabe   Naturgenitz zugänglichkeit in Norfluter keine Angabe   Naturgenitz in Norfluter in Mischwasserkanalisation keine Angabe   Naturgenitz in Regerwasserkanalisation keine Angabe   Naturgenitz in Regerwasserkanalisation keine Angabe   Naturgenitz in Norfluter in Mischwasserkanalisation   Algermeine Bernerkungen: in Regerwasserkanalisation   Latzte Inspektion in Regerwasserkanalisation   Latzte Inspektion keine Angabe   Bernerkung Inspektion keine Angabe                                                                                                    | Mechanische Vorrei                                                                                                    | nigung                                                                                                    |                                                                                                    |                                                                                                    |                                                                                                    | Bilder / Skizze                                                                                                    |                                                                                                    |                                                                                                    |  |
| Behandlungsanlage     keine     keine                                                                                                    | L keine                                                                                                    | Schlammsamm                                                                                                    | nler mit Tauchbogen                                                                                                    | Filtersack                                                                                                    | keine Angabe                                                                                                    |                                                                                                    |                                                                                                    |                                                                                                    |  |
| ekeine kunstlicher Adsorber Retentions-Filterbecken keine Angabe   Anlage mil Schacht / Zugänglichkeit incht Verschraubt incht Verschraubt   Beschriftung beschriftet keine Angabe   Zugänglichkeit 2 zugänglich incht verschraubt   Zugänglichkeit 2 zugänglich   Zugänglichkeit unzugänglich   Wattbefraut   In Vorfluter   in Vorfluter   in Vorfluter   in Vorfluter   in Vorfluter   in Name   Zugänglich   in Keine   unzugänglich   in Keine   in Name   Zugängling in Sekantit   in Keine   unzugänglich   in Keine   in Name   in Keine   unzugänglich   in Keine   in Keine <td>Behandlungsanlage</td> <td></td> <td></td> <td></td> <td></td> <td></td> <td></td> <td></td> <td></td>                                                                                                    | Behandlungsanlage                                                                                                    |                                                                                                    |                                                                                                    |                                                                                                    |                                                                                                    |                                                                                                    |                                                                                                    |                                                                                                    |  |
| Anlage må Schacht / Zugånglichkolt         Verschluss       inicht verschraubt       inicht verschraubt         Beschnflung       beschnflut       inicht verschraubt       keine Angabe         Wasserdicht et       uzgånglich       inicht verschraubt       keine Angabe         Saugragen       zugånglich       urzugånglich       überdeckt       keine Angabe         Saugragen       zugånglich       urzugånglich       überdeckt       keine Angabe         Saugragen       zugånglich       in vordulær       in Nischwasserkanalisation         Netibertauf       in Nischwasserkanalisation       keine Angabe         Alfgemeine Bemerkungen:       in Nischwasserkanalisation       keine Angabe         Latzie Inspektion       Datum       Name       in unwesentliche         Datum       keine durabe       keine Angabe       keine Angabe         Bemerkung inspektion       inspektion       keine Angabe       Eingabedatum         Usum       Eingabedatum       Visum       Interviewen                                                                                                    | L keine                                                                                                    | künstlicher Ads                                                                                                    | sorber                                                                                                    | Retentions-Filterbeck                                                                                                    | en 🔲 keine Angabe                                                                                                    |                                                                                                    |                                                                                                    |                                                                                                    |  |
| Verschiss verschrußt   Beschriftet   Beschriftet   B                                                                                                    | Anlage mit Schacht                                                                                                    | / Zugänglichkeit                                                                                                    |                                                                                                    |                                                                                                    |                                                                                                    |                                                                                                    |                                                                                                    |                                                                                                    |  |
| keiner in Vorfluter   oberflächlich ausmündend   Allgemeine Bemerkungen:     Allgemeine Bemerkungen:     Letzte Inspektion     Datum   Name   Letzte Inspektion     Letzte Inspektion     Letzte Inspektion     Letzte Inspektion     Datum     Name     Letzte Inspektion     Datum     Name     Editable     Letzte Inspektion     Datum     Name     Editable     Letzte Inspektion     Editable     Letzte Inspektion     Editable     Letzte Inspektion     Editable     Letzte Inspektion     Editable     Letzte Inspektion     Editable     Letzte Inspektion     Editable     Letzte Inspektion     Editable     Letzte Inspektion     Editable     Letzte Inspektion     Editable     Letzte Inspektion     Editable     Letzte Inspektion     Editable     Editable     Editable     Editable     Editable <td< th=""><th>Manaphisma</th><th></th><th></th><th></th><th></th><th></th><th></th><th></th><th></th></td<>                                                                                                    | Manaphisma                                                                                                    |                                                                                                    |                                                                                                    |                                                                                                    |                                                                                                    |                                                                                                    |                                                                                                    |                                                                                                    |  |
|                                                                                                    | Beschriftung<br>Wasserdichtheit<br>Zugänglichkeit<br>Saugwagen<br>Notüberlauf                                                                                                    | verschraubt<br>beschriftet<br>wasserdicht<br>zugänglich<br>zugänglich                                                                                             | <ul> <li>nicht verschräubt</li> <li>nicht beschriftet</li> <li>nicht wasserdicht</li> <li>unzugänglich</li> <li>unzugänglich</li> </ul>                                                                                                    | uberdeckt                                                                                                    | <ul> <li>keine Angabe</li> <li>keine Angabe</li> <li>keine Angabe</li> <li>keine Angabe</li> <li>keine Angabe</li> </ul>                                             |                                                                                                    |                                                                                                    |                                                                                                    |  |
| Algemeine Bemerkungen:                                                                                                    | Verschluss<br>Beschnftung<br>Wasserdichtheit<br>Zugänglichkeit<br>Saugwagen<br>Notilberlauf<br>keiner                                                                                                    | <ul> <li>verschraubt</li> <li>beschriftet</li> <li>wasserdicht</li> <li>zugänglich</li> <li>zugänglich</li> <li>in Vorfluter</li> </ul>                           | nicht verschraubt     nicht beschriftet     nicht wasserdicht     unzugänglich     unzugänglich     in Misc     in Misc                                                                                                    | überdeckt hwasserkanalisation                                                                                                    | <ul> <li>keine Angabe</li> <li>keine Angabe</li> <li>keine Angabe</li> <li>keine Angabe</li> <li>keine Angabe</li> <li>keine Angabe</li> <li>keine Angabe</li> </ul> |                                                                                                    |                                                                                                    |                                                                                                    |  |
| Letzte Inspektion                                                                                                    | Versonitusg<br>Beschriftung<br>Wasserdichtheit<br>Zugänglichkeit<br>Saugwagen<br>Notüberlauf<br>keiner                                                                                                    | <ul> <li>verschraubt</li> <li>beschriftet</li> <li>wasserdicht</li> <li>zugänglich</li> <li>zugänglich</li> <li>in Vorfluter</li> <li>oberflächlich au</li> </ul> | Incht verschraubt     Inicht verschraubt     Inicht wasserdicht     unzugänglich     unzugänglich     in Misc     usmündend    in Rege                                                                                                    | überdeckt hwasserkanalisation erwasserkanalisation                                                                                                    | keine Angabe<br>keine Angabe<br>keine Angabe<br>keine Angabe<br>keine Angabe<br>keine Angabe                                                                         |                                                                                                    |                                                                                                    |                                                                                                    |  |
| Latzte Inspektion         Latzte Inspektion           Datum         Name           Mangel         keine           langektion         exerctiche           Bemerkung Inspektion         exerctiche           Image:         exerctiche           Image:                                                                                                    | Versonitass<br>Beschriftung<br>Wasserdichtheit<br>Zugänglichkeit<br>Saugwagen<br>Notüberlauf<br>keiner<br>Allgemeine Bemerku                                                                                                    | verschraubt beschriftet uwasserdicht zugänglich zugänglich in Vorfluter oberflächlich au ungen:                                                                   | inicit versionrauou     inicit versionrauou     inicit veschriftet     inicit wasserdicht     urzugänglich     urzugänglich     urzugänglich     in Misc     ussmündend    in Rege                                                                                                    | überdeckt hwasserkanalisation rrwasserkanalisation                                                                                                    | keine Angabe<br>keine Angabe<br>keine Angabe<br>keine Angabe<br>keine Angabe                                                                                         |                                                                                                    |                                                                                                    |                                                                                                    |  |
| Mangei keine unwesentliche wesentliche keine Angabe Bernerkung Inspektion Eingabedatum Visum                                                                                                    | Versonitoss<br>Beschriftung<br>Wasserdichtheit<br>Zuganglichkeit<br>Saugwagen<br>Notübberlauf<br>keiner<br>Allgemeine Bemerku                                                                                                    | verschraubt beschriftet wasserdicht zugänglich zugänglich in Vorfluter oberflächlich au ungenti                                                                   | inicit versionrauto     inicit veschriftet     inicit wasserdicht     urzugänglich     urzugänglich     urzugänglich     in Misc     usmündend    in Rege                                                                                                    | uberdeckt                                                                                                    | keine Angabe keine Angabe keine Angabe keine Angabe keine Angabe keine Angabe keine Angabe                                                                           |                                                                                                    |                                                                                                    |                                                                                                    |  |
| Bermerikung Inspektion                                                                                                    | Versichisas<br>Beschriftung<br>Wasserdichtheit<br>Zugänglichkeit<br>Saugwagen<br>Notüberlauf<br>keiner<br>Allgemeine Bemerku                                                                                                    | verschraubt     beschriftet     wasserdicht     zugänglich     zugänglich     in Vorfluter     oberflächlich au                                                   | Iniorit versionfauto     Iniorit versionfauto     Iniorit versionf | derdeckt                                                                                                    | keine Angabe keine Angabe keine Angabe keine Angabe keine Angabe keine Angabe keine Angabe                                                                           |                                                                                                    |                                                                                                    |                                                                                                    |  |
| Eingabedatum Visum                                                                                                    | Versionisas<br>Beschriftung<br>Wasserdichthet<br>Saugwagen<br>Notüberlauf<br>keiner<br>Aligemeine Bemerku                                                                                                    | verschraubt beschriftet vasserdicht zugänglich zugänglich in Vorfuter oberflächlich au                                                                            | Name Name Name Name Name Name Name Name                                                                                                    | uberdeckt  twasserkanalisation  rwasserkanalisation  wesertliche                                                                                          | keine Angabe keine Angabe keine Angabe keine Angabe keine Angabe keine Angabe keine Angabe keine Angabe keine Angabe keine Angabe keine Angabe                       |                                                                                                    |                                                                                                    |                                                                                                    |  |
| Eingabedatum Visum                                                                                                    | Versionisas<br>Beschriftung<br>Wasserdichthet<br>Saugwagen<br>Notüberlauf<br>Notüberlauf<br>Notü | verschraubt     beschriftet     wasserdicht     zugänglich     in Vorfluter     obeflächlich au      ungen:     keine     keine                                   | Inicit versionrauto     Inicit vesionrauto     Inicit vesionritet     Inicit vesionritet     Inicit vesionrit | uberdeckt twasserkanalisation mwasserkanalisation wesertliche                                                                                             | keine Angabe keine Angabe keine Angabe keine Angabe keine Angabe keine Angabe keine Angabe keine Angabe keine Angabe keine Angabe keine Angabe                       |                                                                                                    |                                                                                                    |                                                                                                    |  |
| Eingabedatum Visum                                                                                                    | Versionisas<br>Beschriftung<br>Wasserdortheit<br>Zugänglichkeit<br>Saugwagen<br>Notüberlauf<br>keiner<br>Allgemeine Bomerku<br>Leizte Inspektion<br>Datum<br>Mangel<br>Bemerkung Inspektion                                                                                                    | verschraubt     beschriftet     wasserdicht     zugänglich     in Vorfluter     oberflächlich au     ungen:     keine                                             | Inicit versionfauto     Inicit versionfauto     Inicit vessionfilet     Inicit vessionfilet     uruzuganglich     uruzuganglich     uruzuganglich     uruzuganglich     uruzuganglich     uruzuganglich     uruzuganglich     uruzuganglich     uruzuganglich     uruzuganglich     uruzuganglich     uruzuganglich     uruzuganglich     uruzuganglich     uruzuganglich                                                                                                    | derdeckt                                                                                                    | keine Angabe keine Angabe keine Angabe keine Angabe keine Angabe keine Angabe keine Angabe keine Angabe keine Angabe keine Angabe keine Angabe                       |                                                                                                    |                                                                                                    |                                                                                                    |  |
| C13.0175-6019/57-0 C23.03(7)                                                                                                    | Versichissis<br>Beschriftung<br>Wasserdichtheit<br>Zugänglichkeit<br>Saugwagen<br>Notüberlauf<br>keiner<br>Alfgemeine Bemerku<br>Leizte Inspektion<br>Datum<br>Mangel<br>Bemerkung Inspektion                                                                                                    | verschraubt     beschriftet     wasserdicht     zugänglich     zugänglich     zugänglich     in Vorfluter     oberflächlich au     weine     keine                | Inicit versionauxo     Inicit vesionfritet     Inicit wasserdicht     urzuganglich     urzuganglich     urzuganglich     urzuganglich     urzuganglich     urzuganglich     urzuganglich     urzuganglich     urzuganglich     urzuganglich     urzuganglich     urzuganglich                                                                                                    | derdeckt                                                                                                    | keine Angabe keine Angabe keine Angabe keine Angabe keine Angabe keine Angabe keine Angabe keine Angabe keine Angabe keine Angabe keine Angabe                       |                                                                                                    |                                                                                                    |                                                                                                    |  |

Abbildung 3: Erfassungsblatt Versickerungskataster

Das <u>Erfassungsblatt Versickerungskataster</u> ist sowohl via Datenbank DBVK (vgl. Kapitel 6.7.2) als auch direkt im Internet unter *www.be.ch/awa -> Formulare / Merkblätter -> Grundstücksentwässerung -> Versickerung Regenabwasser* abrufbar.

# 5.1 Beschreibung der Erfassungsdaten

# Allgemeine Angaben zur Versickerungsanlage

| Gemeinde           | Name der Standortgemeinde                                                                           |
|--------------------|----------------------------------------------------------------------------------------------------|
| Kreis              | Kreis-Nr. innerhalb der Standortgemeinde                                                            |
| Ort                | Name des Ortes (z.B. nach Gemeindefusionen)                                                         |
| Gebietsbezeichnung | Standortbezeichnung z.B. Flurname oder Weiler                                                       |
| Strasse            | der Standortadresse                                                                                 |
| Haus-Nr            | der Standortadresse                                                                                 |
| Koordinaten        | so genau wie möglich, Mittelpunkt bei grösseren Anlagen                                             |
| Bauwerk-Nr.        | Nummer der Versickerungsanlage (muss vom Erfasser bestimmt werden                                   |
| Akten-Nr.          | zur freien Verfügung                                                                                |
| Parzellen-Nr.      | Parzellen-Nr. auf der sich das Bauwerk befindet                                                     |
| Baujahr            | Erstellungsjahr der Versickerungsanlage (Format = JJJJ)                                             |
| Inspektion         | Anzahl Jahre zwischen zwei Inspektionen, in Abhängigkeit vom Zustand und Korrekturbedarf der Anlage |
| Anlagestatus       | Zutreffendes ankreuzen                                                                              |

# Versickerungsanlage mit Bodenpassage

| Flächenförmige Versickerung    | siehe VSA-Richtlinie 2019, Modul DA, S. 19 + 20          |
|--------------------------------|----------------------------------------------------------|
| Versickerungsmulde             | siehe VSA-Richtlinie 2019, Modul DA, S. 22 + 23          |
| Versickerung über die Schulter | siehe VSA-Richtlinie 2019, Modul DA, S. 21               |
| andere mit Bodenpassage        | nähere Beschreibung unter allgemeine Bemerkung eintragen |

# Versickerungsanlage ohne Bodenpassage

| Kieskörper                     | siehe VSA-Richtlinie 2019, Modul DA, S. 23 + 24          |
|--------------------------------|----------------------------------------------------------|
| Versickerungsschacht           | siehe VSA-Richtlinie 2019, Modul DA, S. 24 + 25          |
| Versickerungsstrang / -galerie | siehe VSA-Richtlinie 2019, Modul DA, S. 25 + 26          |
| Kombination Schacht / Strang   |                                                          |
| andere ohne Bodenpassage       | nähere Beschreibung unter allgemeine Bemerkung eintragen |

# Mechanische Vorreinigung

| Schlammsammler | siehe VSA-Richtlinie 2019, Modul DA, S. 15 und Schweizer Norm<br>SN 592'000 «Anlagen für die Liegenschaftsentwässerung - Pla-<br>nung und Ausführung» (VSA/suissetec 2012), S. 104 und S. 121.<br>Ein konformer Schlammsammler muss auslaufseitig immer mit ei-<br>nem Tauchbogen ausgerüstet sein. Fehlt dieser, muss dies im Er- |
|----------------|----------------------------------------------------------------------------------------------------|
| Filtersack     | fassungsblatt unter «Bemerkung Inspektion» vermerkt und die<br>Anlage mit wesentlichen Mängeln klassifiziert werden.<br>eine Vorreinigung in Form eines entnehmbaren Filtervlieses oder<br>Filtersacks.                                                                                                    |

# Behandlungsanlage

Künstlicher Adsorber ...... siehe VSA-Merkblatt «Leistungsprüfung für Adsobermaterialien und dezentrale technische Anlagen zur Behandlung von Niederschlagswasser» (VSA, 2019)

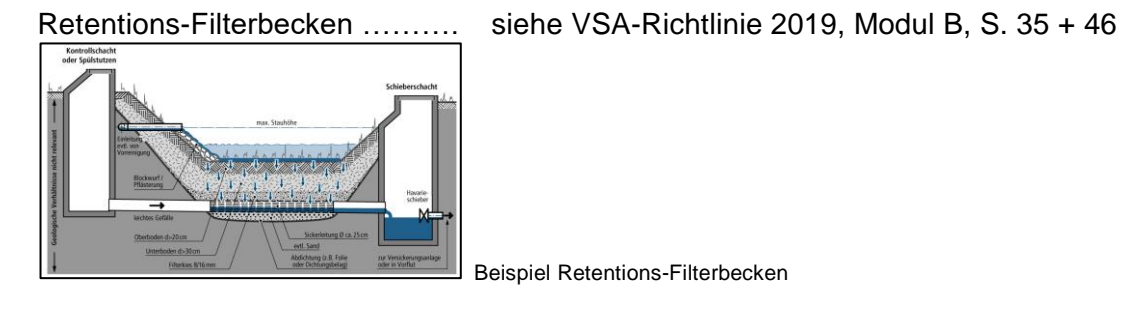

# Anlage mit Schacht / Zugänglichkeit

| Verschluss      | siehe VSA-Richtlinie 2019, Modul DA, S. 26 + 27                                 |
|-----------------|---------------------------------------------------------------------------------|
| Beschriftung    | siehe VSA-Richtlinie 2019, Modul DA, S. 26 + 27                                 |
| Wasserdichtheit | siehe VSA-Richtlinie 2019, Modul DA, S. 26 + 27                                 |
| Zugänglichkeit  | zugänglich: normaler Zugang für Kontrolle möglich                               |
|                 | unzugänglich: der Schachtdeckel ist sichtbar, aber keine Kon-                   |
|                 | trolle möglich                                                                  |
|                 | <b>überdeckt:</b> der Schachtdeckel ist nicht sichtbar, keine Kontrolle möglich |
| Saugwagen       | Zutreffendes ankreuzen                                                          |

# Notüberlauf

| aus der Versickerungsanlage | Zutreffendes ankreuzen, | siehe VSA-Richtlinie 2019, |
|-----------------------------|-------------------------|----------------------------|
|                             | Modul DA, S. 30         |                            |

# Allgemeine Bemerkungen

Dieses Feld kann frei beschrieben werden, z.B. mit Informationen betreffend:

- Generelle Informationen zur Versickerungsanlage (z.B. Achtung bissiger Hund, Schlammsammler füllt sich schnell, Avisierung Eigentümer)
- Es ist sinnvoll, diese Informationen mit Datum des Eintrags zu versehen (z.B. DD.MM.JJJJ Kürzel: Informationstext)

## Letzte Inspektion

| Datum<br>Name        | Datum der Inspektion (Format = DD.MM.JJJJ)<br>Name des Inspektors / der Inspektorin                                                                                                    |
|----------------------|----------------------------------------------------------------------------------------------------|
| Mängel               | Zutreffendes ankreuzen und nähere Beschreibung unter<br>«Bemerkung Inspektion» eintragen                                                                                                    |
|                      | Die Mängelbezeichnung muss als Gesamtbeurteilung in                                                                                                    |
|                      | die Erfassung aufgenommen werden:                                                                                                    |
|                      | keine: die Versickerungsanlage entspricht in allen Punkten<br>der VSA-Richtlinie 2019                                                                                                    |
|                      | <ul> <li>unwesentliche: Sanierungsfristen beachten</li> </ul>                                                                                                    |
|                      | <ul> <li>wesentliche: Sanierungsfristen beachten</li> </ul>                                                                                                    |
|                      | Im Merkblatt - Generelle Beurteilung von Versickerungsanlagen                                                                                                    |
|                      | sind detaillierte Mängelbewertungen mit Sanierungsfristen aufgeführt.                                                                                                    |
|                      | Abrufbar im Internet unter www.be.ch/awa -> Formulare / Merk-                                                                                                    |
|                      | blätter -> Grundstücksentwässerung -> Versickerung Regenab-<br>wasser.                                                                                                    |
| Bemerkung Inspektion | z.B. Hinweise zum <u>aktuellen</u> Zustand, Mängel, Fristen etc.<br>Diese Bemerkungen gelten nur für das Datum <u>dieser</u> Inspektion,<br>d.h. generelle Informationen zur Versickerungsanlage müssen im |
|                      | Feld «Allgemeine Bemerkungen» eingetragen werden.                                                                                                    |

## Anschlussobjekte

# 5.2 Allgemeine Bemerkungen zum Erfassungsblatt Versickerungskataster

Es ist empfehlenswert auf der Rückseite des Erfassungsblattes oder auf einem separaten Blatt eine Hand-Skizze der Entwässerungssituation zu erstellen und den Namen des Verantwortlichen für die Versickerungsanlage zu notieren.

Informationen zur generellen Beurteilung von Versickerungsanlagen und Bewertung deren Mängel finden sich in diesem Handbuch im Kapitel 8.

# 6. DATENBANK VERSICKERUNGSKATASTER

In dieser Datenbank können die Gemeinden ihre - gemäss Erfassungsblatt - erhobenen Daten sämtlicher sich auf ihrem Gemeindegebiet befindlichen Versickerungsanlagen, selber online erfassen und verwalten. Für Ingenieurbüros besteht die Möglichkeit die Versickerungsanlagen von mehreren Gemeinden zu verwalten.

Der Zugriff erfolgt passwortgeschützt pro Gemeinde auf den Datenbank-Server des Amtes für Wasser und Abfall des Kantons Bern (AWA), welches auch die Sicherung und Archivierung übernimmt. Auskunft und Passwortvergabe erfolgen durch das AWA, Fachbereich Grundwasser und Abfall: Andrea Silberer, Tel. 031 635 53 07 (andrea.silberer [at] be.ch).

## 6.1 Login

Beim Starten der Applikation erscheint eine Login-Seite, auf welcher die gewünschte Sprache der Applikation angewählt werden kann (vgl. Abbildung 4). Bitte beachten Sie bei den Login-Daten die Gross/Kleinschreibung. Aus Sicherheitsgründen muss das Passwort alle 3 Monate durch den Benutzer geändert werden. Bei Problemen mit dem Login melden Sie sich bitte bei Andrea Silberer.

| Benutzername: |          |  |
|---------------|----------|--|
| Passwort:     |          |  |
| Sprache:      | Deutsch  |  |
|               | Deutsch  |  |
|               | Français |  |

Abbildung 4: Login DBVK

## 6.2 Startfenster - Das grundlegende Layout

| 2           |                                                                                                    |                                 | 1                           |                                                                                     | 🔏 Meine Details  | 🖉 Abmelden            |
|-------------|----------------------------------------------------------------------------------------------------|---------------------------------|-----------------------------|-------------------------------------------------------------------------------------|------------------|-----------------------|
| 🕅 Daten 🗸 🗸 | 📝 Editieren 🛷 Mein Passwort ändern                                                                                                    | 🖧 Passwort Zurücksetzen 🛛 🧟 A   | ktualisieren 🗖 Ansichtseins | stellungen zurücksetzen                                                             | Export to Access | 3                     |
| Sicherheit  | 🚴 Benutzer - Beisp                                                                                                    | iel                             |                             |                                                                                     |                  | 60                    |
| 2           | Custom Security (<br>Change<br>Benutzername: Beispiel<br>Nachname: Muster<br>Vorname: Hans<br>Bemerkung: Beispiel<br>Userhistory @User Roles<br>Geschützter Inhalt | Jser<br>Password On First Legen | Ero<br>Em<br>4 Let:         | ✓ Is Act<br>ffnungsdatum: 21.01.200<br>ail:<br>efonnummer:<br>zter Login: 13.01.202 | iive<br>14<br>21 |                       |
|             |                                                                                                    |                                 |                             |                                                                                     |                  | DBVK<br>Version 3.0.0 |

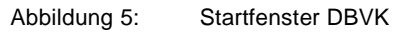

Das Startfenster zeigt inhaltlich eine Übersicht über die Angaben des angemeldeten Benutzers (vgl. Abbildung 5). Formal gliedert sich das Startfenster in 4 Bereiche:

• Kopfzeile (Bereich 1):

🔏 Meine Details anzeigen der Benutzerangaben.

Abmelden meldet den Benutzer ab (Logout).

• Navigationsliste (Bereich 2):

Über das Anwählen der Navigationsmenütitel «Daten» und «Sicherheit» lässt sich deren Inhalt einund ausblenden. Die Navigationsliste dient zum Navigieren zwischen den Inhalten der Applikation, welche jeweils im Bereich «Seiteninhalt» (Bereich 4) dargestellt werden.

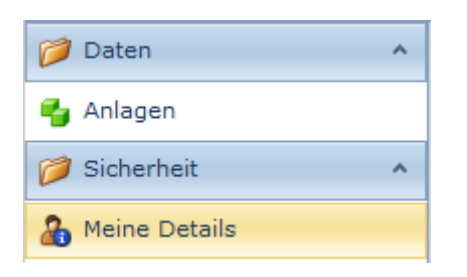

• Werkzeugleiste (Bereich 3):

Je nach Auswahl in der Navigationsliste (jeweils in Klammern dargestellt) erscheinen folgende Funktionalitäten in der Werkzeugleiste:

- Zeditieren Editieren eines Datensatzes (Detailansicht eines Datensatzes)
- Mein Passwort ändern Ändern des Passworts des Benutzers (Meine Details)
- Passwort Zurücksetzen Zurücksetzen des Passworts des Benutzers (Meine Details)
- C Aktualisieren Aktualisieren der Ansicht (global)
- Ansichtseinstellungen zurücksetzen Setzt alle Einstellungen für die Ansicht «Benutzer» zurück
- Export to Access Exportieren der markierten Zatensätzes in eine Access-DB-Datei (Datentabellen)
- Erfassungsblatt Anzeigen des Erfassungsblatts einer Anlage (Datentabellen)
- Letter Neu Erstellen eines neuen Datenobjekts (Daten / Anlagen)
- × Löschen Löschen eines markierten 🔽 Datensatzes (Daten / Anlagen)
- Starte öffnen Anzeigen der PDF-Karte mit den Anlagen einer Gemeinde (global)
- Exportieren nach Exportieren aller Datensätze (Datentabellen) in wählbares Format
- Seiteninhalt (Bereich 4):

Nebst den Detailangaben zum Benutzer ändert sich der Seiteninhalt beim Anwählen einer Datentabelle im Navigationsfenster:

| - | Beispiel / 1020-01 / Anlagen |                  |                      |                   |              |              |                |                      |             |       |                              |  |  |  |
|---|------------------------------|------------------|----------------------|-------------------|--------------|--------------|----------------|----------------------|-------------|-------|------------------------------|--|--|--|
|   |                              | Gemeinde 🕈       | Gebietsbezeichnung 🕈 | Bauwerknummer 🔺 🕈 | Strasse 🕈    | Hausnummer 🕈 | Anlagestatus 🕈 | Letzte<br>Inspektion | Mängel 🕈    | Тур 🕈 | Nächste Inspektion 💡<br>Jahr |  |  |  |
|   | 2                            | Beispielgemeinde | Oberstadt            | 1020-01           | Drosselweg   | 33           | in Betrieb     | 06.12.2003           | keine       | b     | 2005                         |  |  |  |
|   | 2                            | Beispielgemeinde | Hauptstrasse         | 1089-01           | Hauptstrasse | 3            | in Betrieb     | 13.01.1998           | keine       | а     | 2000                         |  |  |  |
|   | 2                            | Beispielgemeinde | Matte                | 1125-01           | Rainweg      | 25           | in Betrieb     | 20.01.2001           | wesentliche | b     | 2002                         |  |  |  |

Wählt man eine Zeile per Doppelklick aus, öffnet sich die Detailansicht des Datensatzes:

| • | Anlagen<br>Beispiel / Anlag | - 1020-01          |                |                    |                                 |           | G 😔 |
|---|-----------------------------|--------------------|----------------|--------------------|---------------------------------|-----------|-----|
|   | Allgemein                   | 🐴 Anschlussobjekte | 省 Inspektionen | 皆 Bilder/Dokumente |                                 |           |     |
|   | Stand                       | ort und allgen     | neine Anlage   | informationen      |                                 |           |     |
|   | Gemeinde:                   | Bei                | ispielgemeinde |                    | Bauwerknummer:                  | 1020-01   |     |
|   | Kreis:                      |                    |                |                    | Aktennummer:                    | 1020-007  |     |
|   | Ort:                        | Bei                | ispielgemeinde |                    | Parzellennummer:                | 1020      |     |
|   | Gebietsbeze                 | chnung: Ob         | erstadt        |                    | Baujahr:                        | 2001      |     |
|   | Strasse:                    | Dro                | osselweg       |                    | Hausnummer:                     | 33        |     |
|   | Koordinate C                | ost (X): 2'5       | 94'472         |                    | Koordinate Nord (Y):            | 1'225'064 |     |
|   | Anlagestatus                | a in I             | Betrieb        |                    | Inspektionsintervall in Jahren: | 2         |     |
|   | Letzte Inche                | ktion: 06          | 12 2003        |                    | Nächste Inspektion Jahr:        | 2005      |     |

Alternativ kann über das *Arbitational des seiner and and and and arbitation of the set of the set* 

# 6.3 Bearbeiten der Benutzerangaben

Bitte kontrollieren Sie zuerst auf dem Startfenster die Benutzerangaben und aktualisieren Sie diese falls nötig.

| 2               |                          |                  |                       |                 |                              |                   |                    | 🔏 Meine Details   | 🖉 Abme | lden              |
|-----------------|--------------------------|------------------|-----------------------|-----------------|------------------------------|-------------------|--------------------|-------------------|--------|-------------------|
|                 |                          |                  |                       |                 |                              |                   |                    |                   |        |                   |
| 🥟 Daten 🗸 🗸     | 📝 Editieren 🛛 🛷 Mein Pas | swort ändern 🛛 🖧 | Passwort Zurücksetzen | C Aktualisieren | Ansichtseinstellungen        | zurücksetzen      | B Export to Access | 📑 Erfassungsblatt |        |                   |
| 🥟 Sicherheit 🔥  |                          | Deteriol         |                       |                 |                              |                   |                    |                   |        |                   |
| 🔏 Meine Details | 🧞 Benutzer               | - Beispiei       |                       |                 |                              |                   |                    |                   | G      | Ð                 |
|                 | Custom S                 | ecurity Use      | er                    |                 |                              |                   |                    |                   |        |                   |
|                 |                          | Change Passv     | word On First Logon   |                 |                              | 📝 Is /            | Active             |                   |        |                   |
|                 | Benutzername:            | Beispiel         |                       |                 | Eröffnungsda                 | tum: 21.01.2      | 2004               |                   |        |                   |
|                 | Nachname:                | Muster           |                       |                 | Email:                       |                   |                    |                   |        |                   |
|                 | Vorname:                 | Hans             |                       |                 | Telefonnumn<br>Letzter Login | ier:<br>• 13.01.1 | 2021               |                   |        |                   |
|                 | Bemerkung:               | Beispiel         |                       |                 | Letzter Login                | . 15.01.          |                    |                   |        |                   |
|                 |                          |                  |                       |                 |                              |                   |                    |                   |        |                   |
|                 | Userhistory              | 🤯 User Roles     |                       |                 |                              |                   |                    |                   |        |                   |
|                 | Geschützter Inh          | alt              |                       |                 |                              |                   |                    |                   |        |                   |
|                 |                          |                  |                       |                 |                              |                   |                    |                   |        |                   |
|                 |                          |                  |                       |                 |                              |                   |                    |                   |        |                   |
|                 |                          |                  |                       |                 |                              |                   |                    |                   |        |                   |
|                 |                          |                  |                       |                 |                              |                   |                    |                   |        |                   |
|                 |                          |                  |                       |                 |                              |                   |                    |                   |        |                   |
|                 |                          |                  |                       |                 |                              |                   |                    |                   |        |                   |
|                 |                          |                  |                       |                 |                              |                   |                    |                   |        |                   |
|                 |                          |                  |                       |                 |                              |                   |                    |                   | Versi  | DBVK<br>ion 3.0.0 |

Zum Editieren der Benutzerangaben gehen Sie folgendermassen vor:

- 1. Wählen Sie «Meine Details» in der Navigationsliste ( heine Details)
- 2. Drücken Sie den Knopf «Editieren» in der Werkzeugleiste (<sup>Z Editieren</sup>)
- Aktualisieren Sie die Felder: Vorname, Nachname, Telefon, E-Mail, Bemerkung. Wenn Sie mit editieren fertig sind, betätigen Sie die Funktion «Speichern» oder «Speichern und Schliessen» (
   Speichern Speichern und Schliessen) um den Editiermodus direkt zu schliessen und die Eingaben zu speichern.

#### Hinweis Datenschutz

Die Benutzerangaben werden ausschliesslich für technische Rückfragen benötigt oder um datenbanktechnische Informationen per E-Mail zuzustellen. Beachten Sie bitte, dass persönliche E-Mail-Adressen bei einem allfälligen Stellenwechsel nutzlos werden. Benutzen Sie daher besser eine allgemeine E-Mail-Adresse Ihrer Organisation (z.B. info@mustergemeinde.ch).

# 6.4 Anlagen-Liste

| 24                             |                     |               |                               |                  |                     |                    |                  |                      | 2                | Meine D    | etails 🛛 🖉 Abmelden          |
|--------------------------------|---------------------|---------------|-------------------------------|------------------|---------------------|--------------------|------------------|----------------------|------------------|------------|------------------------------|
|                                |                     |               |                               |                  |                     |                    |                  |                      |                  |            |                              |
| 🥟 Daten 🔷 🔨                    | 🗋 Neu 🗙 Löschen     | Editieren     | C Aktualisieren 💾 Ansicht     | seinstellungen z | turücksetzen 🛛 🖶 Ex | port to Access 🛛 🍯 | Karte öffnen 🛛 📑 | Erfassungsblatt 🖪    | Exportieren nach | n <b>T</b> |                              |
| 😼 Anlagen                      | 🛃 Anlage            | n             |                               |                  |                     |                    |                  |                      |                  |            |                              |
| 🧭 Sicherheit 🔹 🔺               | 1020-01 / 11        | 25-01 / 1089- | 01 / Beispiel / Anlagen       |                  |                     |                    |                  | -                    |                  |            |                              |
| 🔏 Meine Details                | Gen                 | meinde 🔺 🕈    | Gebietsbezeichnung 9 Bauw     | erknummer 🕈      | Strasse 🕈           | Hausnummer 🕈       | Anlagestatus 🕈   | Letzte<br>Inspektion | Mängel 🕈         | Тур 🕈      | Nächste Inspektion 💡<br>Jahr |
|                                | 📝 Beis              | spielger Z+   | Autsteigend sortieren         | 1                | Alpenstrasse        | 24                 | in Betrieb       | 11.11.2002           | wesentliche      | ь          | 2003                         |
|                                | 📝 Beis              | spielger 👫    | Sortionung optfornon          | 1                | Fliederweg          | 6                  | in Betrieb       | 20.01.2002           | keine            | а          | 2012                         |
|                                | 📝 Beis              | spielger      | North diagon Contra annoisean | 1                | Eigerweg            | 22                 | in Betrieb       | 20.01.2001           | keine            | а          | 2011                         |
|                                | 📝 Beis              | spielger 💭    | Councilous and all a          | D1               | Kirchenfeldstrasse  | 25                 | in Betrieb       | 12.04.2002           | unwesentliche    | b          | 2003                         |
|                                | 📝 Beis              | spielger 📟    | Gruppierungsreid              | 01               | Drosselweg          | 33                 | in Betrieb       | 06.12.2003           | keine            | b          | 2005                         |
|                                | 📝 Beis              | spielger      | Spalte ausbienden             | 1                | Mattenstrasse       | 45                 | in Betrieb       | 07.05.2003           | wesentliche      | b          | 2008                         |
|                                | 📝 Beis              | spielger 🏴    | Anpassungsolalog zeigen       | 01               | Allmendstrasse      | 7                  | in Betrieb       | 16.06.2004           | keine            | а          | 2009                         |
|                                | 📝 Beis              | spielger 🖳    | Spartenauswani                | 01               | Hauptstrasse        | 5                  | in Betrieb       | 19.12.2003           | unwesentliche    | а          | 2008                         |
|                                | 📝 Beis              | spielger 🔍    | Suchleiste                    | D1               | Hauptstrasse        | 3                  | in Betrieb       | 13.01.1998           | keine            | a          | 2000                         |
|                                | 🖉 Beis              | spielger V    | Filter bearbeiten             | D1               | Rainweg             | 25                 | in Betrieb       | 20.01.2001           | wesentliche      | b          | 2002                         |
|                                | 🖉 Krau              | uchtha        | Futerzene                     |                  | Länggasse           | 37b                | in Betrieb       |                      |                  | b          |                              |
|                                | Seite 1 von 1 (11 E | Elemente) 🔇   | 10                            |                  |                     |                    |                  |                      |                  |            | Seitengröße: 20 🔻            |
|                                |                     | /             |                               |                  |                     |                    |                  |                      |                  |            | DBVK<br>Version 3.0.0        |
| Feldauswahl                    | ×                   |               |                               |                  |                     |                    |                  |                      |                  |            |                              |
| Aktennummer                    | •                   |               |                               |                  |                     |                    |                  |                      |                  |            |                              |
| Baujahr                        | •                   |               |                               |                  |                     |                    |                  |                      |                  |            |                              |
| Behandlungsanlage              | Ŷ                   |               |                               |                  |                     |                    |                  |                      |                  |            |                              |
| Bemerkungen allgemein          | 2 *                 |               |                               |                  |                     |                    |                  |                      |                  |            |                              |
| Beschriftung                   | Ŷ                   |               |                               |                  |                     |                    |                  |                      |                  |            |                              |
| Inspektionsintervall in Jahren | Ŷ                   |               |                               |                  |                     |                    |                  |                      |                  |            |                              |
| Koordinate Nord (Y)            | Ŷ                   |               |                               |                  |                     |                    |                  |                      |                  |            |                              |
| Koordinate Ost (X)             | ٩                   |               |                               |                  |                     |                    |                  |                      |                  |            |                              |
| Kreis                          | Ŷ                   |               |                               |                  |                     |                    |                  |                      |                  |            |                              |

Die Ansicht der Anlagen-Liste kann von jedem Benutzer selber individuell angepasst werden:

Zum Anpassen der Anlagen-Liste gehen Sie folgendermassen vor:

- 1. Rechtsklick auf die Kopfzeile der Anlagen-Liste -> Menüauswahl (1) öffnet sich
- 2. Drücken Sie den Knopf «Spaltenauswahl» (1 Spaltenauswahl) -> Feldauswahl (2) öffnet sich
- 3. Das gewünschte Feld mit gedrückter Maustaste in die Kopfzeile der Tabelle ziehen und an der gewünschten Stelle in der Kopfzeile einfügen.

Die Spalten können mit gedrückter Maustaste in der Kopfzeile ebenfalls verschoben und anders platziert werden.

Zum Entfernen einer Spalte öffnen Sie wieder die «Spaltenauswahl» und ziehen anschliessend mit gedrückter linker Maustaste das Feld in der Kopfzeile wieder in das Fenster «Feldauswahl».

#### Hinweis zu den spezifischen Layout-Einstellungen des Benutzers:

Die beschriebenen Layout-Einstellungen der Anlagen-Liste werden in einer kleinen Cookie-Datei lokal auf dem Computer abgespeichert. Beim Löschen der Cookies oder beim Verwenden eines Cookie-Blockers gehen diese vom Benutzer gemachten Einstellungen nach dem Schliessen des Internetbrowsers verloren, d.h. beim erneuten Einloggen in die Datenbank sehen Sie wieder die ursprüngliche Standardeinstellung.

Auf der Website «<u>www.aboutcookies.org</u>» erhalten Sie weitere Informationen über Cookies und wie diese gelöscht werden können.

# 6.5 Erfassen einer neuen Anlage

1. Klappen Sie in der Navigationsliste die Gruppe «Daten» auf.

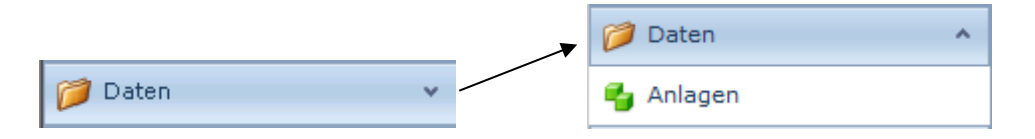

- 2. Navigieren Sie in der Navigationsliste auf die Tabelle «Anlagen»
- 3. Mit der Funktion «Neu» öffnet sich der Dialog zum Erfassen einer neuen Anlage (

|   | 🞾 Daten 🔹 🔨      | 🗌 Neu | 🗙 Lös    | chen 🛛 📝 Editieren | C Aktualisieren    | Ansichtseinstellungen z | turücksetzen 🛛 🐻 E | xport to Access 🛛 🍕 | Karte öffnen 🛛 | Frfassungsblatt      | Exportieren nach | •     |                            |      |
|---|------------------|-------|----------|--------------------|--------------------|-------------------------|--------------------|---------------------|----------------|----------------------|------------------|-------|----------------------------|------|
|   | 🚭 Anlagen        |       | Anla     | aen                |                    |                         |                    |                     |                |                      |                  |       |                            |      |
|   | 🥟 Sicherheit 🔹 🔨 |       | Beispiel | / Anlagen          |                    |                         |                    |                     |                |                      |                  |       |                            |      |
|   | 🔏 Meine Details  |       |          | Gemeinde 🔺 🕈       | Gebietsbezeichnung | Bauwerknummer 🕈         | Strasse 📍          | Hausnummer 🕈        | Anlagestatus 🕈 | Letzte<br>Inspektion | 🕈 Mängel 🕈       | Тур 🕈 | Nächste Inspektion<br>Jahr | ٣    |
| I |                  |       | 2        | Beispielgemeinde   | Underdorf          | 450-01                  | Alpenstrasse       | 24                  | in Betrieb     | 11.11.2002           | wesentliche      | b     |                            | 2003 |
| I |                  |       | 2        | Beispielgemeinde   | Unterdorf          | 230-01                  | Fliederweg         | 6                   | in Betrieb     | 20.01.2002           | keine            | а     |                            | 2012 |
| I |                  |       | 10       | Reispieleemeinde   | Obordorf           | 870.01                  | Figerwag           | 22                  | in Rotrich     | 20.01.2001           | keine            | -     |                            | 2011 |

- 4. Füllen Sie nun die Attribute möglichst vollständig aus.
- 5. Nach dem Bearbeiten des Datensatzes betätigen Sie die Funktion «Speichern» oder «Speichern und Schliessen», um den Editiermodus direkt zu schliessen und die Eingaben zu speichern.
   (Im Speichern Im Speichern und Schliessen)
- 6. Das Hinzufügen von Bildern, Anschlussobjekten und Inspektionen wird in den Abschnitten 6.6.3, 6.6.4 und 6.6.5 beschrieben.

# 6.6 Bearbeiten einer Anlage

## 6.6.1 Öffnen der Detailansicht

1. Klappen Sie in der Navigationsliste die Gruppe «Daten» auf.

|         |     | <b>_</b> | 🧭 Daten   | ^ |
|---------|-----|----------|-----------|---|
| 彦 Daten | ¥ - |          | 省 Anlagen |   |

#### 2. Navigieren Sie in der Navigationsliste auf die Tabelle «Anlagen»

|   | 🥬 Daten 🗸       | • | 🚺 Neu    | X Lös    | schen 🛛 📝 Editieren | C Aktualisieren 📑    | Ansichtseinstellungen z | urücksetzen 🛛 🐻 Ei | xport to Access 🛛 🍯 | Karte öffnen   | Frfassungsblatt      | Exportieren nac | hŦ    |                            |      |
|---|-----------------|---|----------|----------|---------------------|----------------------|-------------------------|--------------------|---------------------|----------------|----------------------|-----------------|-------|----------------------------|------|
| ĺ | 🍟 Anlagen       |   | <b>.</b> | Anla     | aen                 |                      |                         |                    |                     |                |                      |                 |       |                            |      |
| I | 🥟 Sicherheit 🗸  | • | 7        | Beispiel | / Anlagen           |                      |                         |                    |                     |                |                      |                 |       |                            |      |
|   | 🔏 Meine Details |   |          |          | Gemeinde 🔺 🕈        | Gebietsbezeichnung 🕈 | Bauwerknummer 🕈         | Strasse 🕈          | Hausnummer 🕈        | Anlagestatus 🕈 | Letzte<br>Inspektion | ♥ Mängel ♥      | Тур 🕈 | Nächste Inspektion<br>Jahr | ٩    |
|   |                 |   |          | 2        | Beispielgemeinde    | Underdorf            | 450-01                  | Alpenstrasse       | 24                  | in Betrieb     | 11.11.2002           | wesentliche     | b     |                            | 2003 |
|   |                 |   |          | 2        | Beispielgemeinde    | Unterdorf            | 230-01                  | Fliederweg         | 6                   | in Betrieb     | 20.01.2002           | keine           | а     |                            | 2012 |
| l |                 |   |          | 12       | Beicnielgemeinde    | Oberdorf             | 870-01                  | Figerweg           | 22                  | in Betrieb     | 20.01.2001           | keine           |       |                            | 2011 |

#### 3. Nun können Sie die Detailansicht eines Datensatzes aus der Listenansicht per Doppelklick öffnen.

| 🥟 Daten 🔥       | 🚺 Neu | X Lös           | chen 🛛 📝 Editieren | C Aktu    | alisieren | 🚽 Ai | nsichtseinstellungen z | urücksetzen 🛛 🐻 Ex | port to Access 🛛 🌑 | Karte öffnen   | Frfassungsblatt      | Exportieren nac | h Ŧ   |                            |      |
|-----------------|-------|-----------------|--------------------|-----------|-----------|------|------------------------|--------------------|--------------------|----------------|----------------------|-----------------|-------|----------------------------|------|
| 省 Anlagen       |       | Anla            | aen                |           |           |      |                        |                    |                    |                |                      |                 |       |                            |      |
| 🥟 Sicherheit 🔷  | -     | <u>Beispiel</u> | / Anlagen          |           |           |      |                        |                    |                    |                |                      |                 |       |                            |      |
| 🔏 Meine Details |       |                 | Gemeinde 🔺 🕈       | Gebietsbe | zeichnung | ۴    | Bauwerknummer 🕈        | Strasse 🕈          | Hausnummer 🕈       | Anlagestatus 🕈 | Letzte<br>Inspektion | P Mängel P      | Тур 🕈 | Nächste Inspektion<br>Jahr | ٩    |
|                 |       | 2               | Beispielgemeinde   | Underdo   |           |      | 450-01                 | Alpenstrasse       | 24                 | in Betrieb     | 11.11.2002           | wesentliche     | b     |                            | 2003 |
|                 |       | 2               | Beispielgemeinde   | Unterdo   |           |      | 230-01                 | Fliederweg         | 6                  | in Betrieb     | 20.01.2002           | keine           | а     |                            | 2012 |
|                 |       | 12              | Beicnielgemeinde   | Oberdorf  |           |      | 870-01                 | Figerweg           | 22                 | in Betrieb     | 20.01.2001           | keine           |       |                            | 2011 |

| Allgemein   | 🍓 Anschlussobje | kte 🛛 🔧 Inspektione  | n 🛂 Bilder/Dokumente |                                 |            |  |
|-------------|-----------------|----------------------|----------------------|---------------------------------|------------|--|
| Stand       | lort und allo   | jemeine Anla         | geinformationen      |                                 |            |  |
| Semeinde:   |                 | Beispielgemeinde     |                      | Bauwerknummer:                  | 450-01     |  |
| Kreis:      |                 |                      |                      | Aktennummer:                    | 450-002    |  |
| Ort:        |                 | Beispielgemeinde     |                      | Parzellennummer:                | 450        |  |
| Gebietsbeze | ichnung:        | Underdorf            |                      | Baujahr:                        | 2001       |  |
| Strasse:    |                 | Alpenstrasse         |                      | Hausnummer:                     | 24         |  |
| Koordinate  | Ost (X):        | 2'594'383            |                      | Koordinate Nord (Y):            | 1'225'022  |  |
| Anlagestatu | s:              | in Betrieb           |                      | Inspektionsintervall in Jahren: | 1          |  |
| Letzte Insp | ektion:         | 11.11.2002           |                      | Nächste Inspektion Jahr:        | 2003       |  |
|             |                 |                      |                      | Letzte Änderung:                | 28.02.2007 |  |
| Versi       | ckerung         |                      |                      |                                 |            |  |
| Versickerun | gstyp:          | Typ b - Versickerung | sschacht             | Тур:                            | b          |  |
| Mech        | anische Vor     | reinigung / B        | ehandlungsanlage     |                                 |            |  |
| Mechanisch  | e Vorreinigung: | Schlammsammler m     | it Tauchbogen        | Behandlungsanlage:              | keine      |  |
| Anlag       | e mit Schao     | cht / Zugängl        | ichkeit              |                                 |            |  |
| Verschluss: |                 | nicht verschraubt    |                      | Zugänglichkeit:                 | zugänglich |  |
| Beschriftun | 9:              | nicht beschriftet    |                      | Saugwagen:                      | zugänglich |  |
| Wasserdich  | theit:          | nicht wasserdicht    |                      |                                 |            |  |
| Notül       | perlauf         |                      |                      |                                 |            |  |
| n Mischwas  | serkanalisation |                      |                      |                                 |            |  |

Abbildung 6: Detailansicht eines Anlageobjekts

In der Detailansicht werden die allgemeinen Informationen zu den Anlagen sichtbar. Zudem sind über die Reiter «Anschlussobjekte», «Inspektionen» und «Bilder/Dokumente» auch Informationen verfügbar, die in einer Beziehung zu dieser Anlage stehen.

# 6.6.2 Editieren einer Anlage

- 1. Ist die Detailansicht einer Anlage geöffnet (siehe 6.6.1), wird die Funktion «Editieren» in der Werkzeugleiste verfügbar ( Zeitieren).
- Nach dem Bearbeiten des Datensatzes betätigen Sie die Funktion «Speichern» oder «Speichern und Schliessen», um den Editiermodus zu schliessen und die Eingaben zu speichern.
   (Speichern Speichern und Schliessen)

Alternativ kann der Editiermodus einer Anlage direkt aus der Listenansicht gestartet werden:

| 4 | Anlagen<br>Beispiel / 450-01 / Anlagen |                  |                      |                 |              |              |                |                      |             |       |                      |  |  |
|---|----------------------------------------|------------------|----------------------|-----------------|--------------|--------------|----------------|----------------------|-------------|-------|----------------------|--|--|
|   |                                        | Gemeinde 🔺 🕈     | Gebietsbezeichnung 🕈 | Bauwerknummer 🕈 | Strasse 🕈    | Hausnummer 🕈 | Anlagestatus 🕈 | Letzte<br>Inspektion | Mängel 🕈    | Тур 🕈 | Nächste Inspektion 💡 |  |  |
|   | 2                                      | Beispielgemeinde | Underdorf            | 450-01          | Alpenstrasse | 24           | in Betrieb     | 11.11.2002           | wesentliche | b     | 2003                 |  |  |
|   | 1                                      | Beispielgemeinde | Unterdorf            | 230-01          | Fliederweg   | 6            | in Betrieb     | 20.01.2002           | keine       | а     | 2012                 |  |  |
|   | 1                                      | Beisnielgemeinde | Oberdorf             | 870-01          | Figerweg     | 22           | in Betrieb     | 20.01.2001           | keine       |       | 2011                 |  |  |

# 6.6.3 Hinzufügen und Löschen von Anlagebildern oder Dokumenten

 Um Bilder oder Dokumente zu erfassen muss die Anlage in der Detailansicht geöffnet werden (siehe Abschnitt 6.6.1). Ist die Anlage in der Detailansicht geöffnet, können über den Reiter «Bilder/Dokumente» Unterlagen zu einer Anlage hinzugefügt werden.

| nlage     | n - 450-01<br>agen / 450-01 |                       |                     |                          |    |          | G 🖯 |
|-----------|-----------------------------|-----------------------|---------------------|--------------------------|----|----------|-----|
| Allgemein | anschlussobjekte            | 🍟 Inspektionen        | 🍟 Bilder/Dokumente  | ]                        |    |          |     |
| 📋 Neu     | 🗙 Löschen 🛛 📝 Editiere      | n 🛛 📑 Ansichtseinstel | lungen zurücksetzen | Exportieren nach 🔻       |    |          |     |
|           | Bildtitel                   |                       |                     | Ŷ                        | Ph | oto      | Ŷ   |
|           |                             |                       |                     | Keine Daten zum Anzeigen |    |          |     |
| 🗋 Neu     | 🗙 Löschen 🛛 📝 Editiere      | n 🛛 📑 Ansichtseinstel | lungen zurücksetzen | Exportieren nach 🔹       |    |          |     |
|           | Dokumenttitel               |                       |                     |                          | ۴  | Dokument | ۴   |
|           |                             |                       |                     | Keine Daten zum Anzeigen |    |          |     |

- Mit der Funktion «Neu» öffnet sich der Dialog zum Hochladen eines neuen Bildes oder eines Dokuments (<u>Neu</u>). Beachten Sie den <u>Unterschied</u> zwischen Photo und Dokument!
- 3. In der Maske ist das Feld «Anlage» bereits ausgefüllt. Das Bild wird also bereits mit der richtigen Anlage verknüpft. Geben Sie dem Bild oder dem Dokument einen Titel und suchen Sie es mit der Funktion «Durchsuchen» in ihrer Ablage.

| Anla<br>Beispiel | <b>ge Bilder</b><br>/ <u>Anlagen</u> / <u>450-01</u> / Anlage Bilder |             |                            | $\bigcirc$                        |
|------------------|----------------------------------------------------------------------|-------------|----------------------------|-----------------------------------|
|                  |                                                                      | 📕 Speichern | 🕌 Speichern und Schliessen | 🖹 Speichern und Neu 🛛 🤊 Abbrechen |
| Anlage:          | 450-01                                                               |             |                            | *                                 |
| Bildtitel:       |                                                                      |             |                            |                                   |
| Photo:           | Durchsuchen                                                          |             |                            |                                   |
|                  |                                                                      | 🗐 Speichern | 🕌 Speichern und Schliessen | 🖹 Speichern und Neu 🏼 🤊 Abbrechen |

4. Beim Photo-Modus wird ein Fenster mit dem geladenen Bild geöffnet, speichern Sie das Bild mit «Speichern » oder «Speichern und Schliessen» ( Speichern und Schliessen ). In der Ansicht erscheint anschliessend ein Miniaturbild

| Anlage    | n -<br><sub>/ohn-</sub> | 450-01<br>und Bürogebäu / Dag | chfläche Industrie- u | ind Gewe / Anlage  | n / <u>Anlaq</u> | <u>e Bilder</u> / 450- | )1          |   |          | G               |   |
|-----------|-------------------------|-------------------------------|-----------------------|--------------------|------------------|------------------------|-------------|---|----------|-----------------|---|
| Allgemein | 9                       | Anschlussobjekte              | 🍟 Inspektionen        | 省 Bilder/Dokume    | nte              |                        |             |   |          |                 |   |
| 🗋 Neu     | <b>X</b> Lá             | öschen 🛛 📝 Editieren          | Ansichtseinstell      | ungen zurücksetzen | Exp              | ortieren nach          | •           |   |          |                 |   |
|           |                         | Bildtitel                     |                       |                    |                  |                        | ♥ Photo     |   |          |                 | Ŷ |
|           | 2                       | Testbild                      |                       |                    |                  |                        |             |   |          |                 |   |
| Seite 1 v | on 1 (                  | (1 Elemente) 🔇 1              | >                     |                    |                  |                        |             |   |          | Seitengröße: 20 | - |
| 🗋 Neu     | X Là                    | ischen 🛛 📝 Editieren 🗍        | 💾 Ansichtseinstell    | ungen zurücksetzen | Exp              | ortieren nach          | •           |   |          |                 |   |
|           |                         | Dokumenttitel                 |                       |                    |                  |                        | ٩           | P | Dokument |                 | Ŷ |
|           |                         |                               |                       |                    |                  | Keine Daten z          | um Anzeigen |   |          |                 |   |

- 5. Nach dem Bearbeiten des Datensatzes betätigen Sie die Funktion «Speichern» oder «Speichern und Schliessen», um den Editiermodus direkt zu schliessen und die Eingaben zu speichern. (
   Speichern Speichern und Schliessen)
- Mit der Funktion «Löschen» können Bilder oder Dokumente gelöscht werden. Dazu muss das jeweilige Bild oder Dokument zuerst markiert werden, danach steht die Funktion zur Verfügung.

#### <u>Hinweise</u>

- Bilder können in den Formaten (\*.jpeg / \*.jpg / \*.bmp / \*.gif / \*.png) importiert werden.
- Falls mehr als 4 Bilder erfasst wurden, erscheinen auf dem gedruckten Erfassungsblatt einer Anlage jeweils nur die ersten vier.
- Dokumente können im Format (\*.pdf) in der Rubrik Dokumente importiert werden.

## 6.6.4 Hinzufügen und Löschen von Anschlussobjekten

 Um Anschlussobjekte zu erfassen muss die Anlage in der Detailansicht geöffnet werden (siehe Abschnitt 6.6.1). Ist die Anlage in der Detailansicht geöffnet, können über den Reiter «Anschlussobjekte» die gewünschten Flächen als Anschlussobjekt zu einer Anlage hinzugefügt werden.

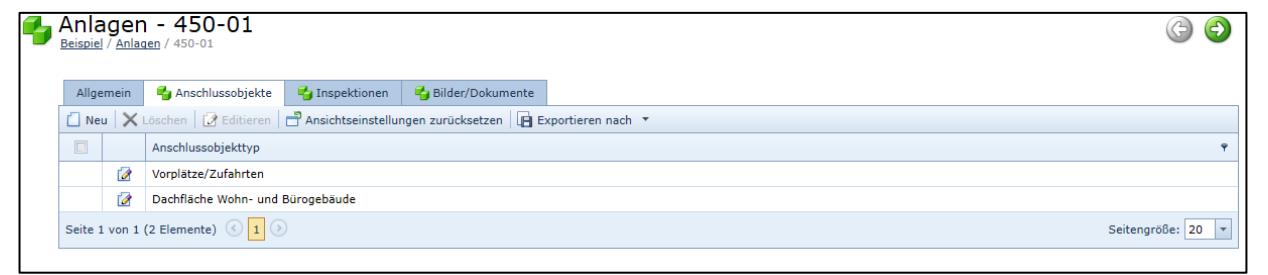

2. Mit der Funktion «Neu» öffnet sich der Dialog zum Generieren eines neuen Anschlussobjekts (

3. Wählen Sie das gewünschte Anschlussobjekt aus der vorgegebenen Auswahl:

| Anschlussobjekte<br>Beispiel / Anlagen / 450-01 / Anschlus | sobjekte                                                                                                    |             |                            | $\bigcirc$                                  |
|------------------------------------------------------------|----------------------------------------------------------------------------------------------------|-------------|----------------------------|---------------------------------------------|
|                                                            |                                                                                                    | 冒 Speichern | 🖁 Speichern und Schliessen | 🖹 Speichern und Neu 🛛 ሻ Abbrechen           |
| Anschlussobjekt                                            |                                                                                                    |             |                            |                                             |
| Anschlussobjekttyp:                                        | Erahl           Dachfläche Industrie- und Gewerbebetriebe           Dachfläche Wohn- und Bürogebaude           Erschlieszungs-/Sammelstrasse           Parkplätze           Reinwasser: Brunnen-, Sicker-, Grund-, Quellwasser           Umschlag- und Lagerplätze           Verbindungs-/Hauptverkehrs-/Hochleistungsstrasse |             |                            | <ul> <li>▼</li> <li>Ø</li> <li>✓</li> </ul> |

4. Geben Sie die Flächen der entsprechenden Materialien an (in m<sup>2</sup>). Wenn eine Fläche nicht bekannt ist, tragen Sie den Wert 0 (Null) ein, damit wenigstens die Materialart definiert ist

| Anschlussobjekte - D               | Dachfläche Industrie- und Gewe            | rbebetriebe |                            | 6 0                               |
|------------------------------------|-------------------------------------------|-------------|----------------------------|-----------------------------------|
|                                    |                                           | 冒 Speichern | 🕌 Speichern und Schliessen | 🖹 Speichern und Neu 🛛 🌖 Abbrechen |
| Anschlussobjekt                    |                                           |             |                            |                                   |
| Anschlussobjekttyp:                | Dachfläche Industrie- und Gewerbebetriebe |             |                            | - 4                               |
| Fläche Ziegel/Eternit [m2]:        | 25                                        |             |                            |                                   |
| Extensiv begrünte Fläche [m2]:     |                                           |             |                            |                                   |
| Metall unbekannt [m2]:             |                                           |             |                            |                                   |
| Fläche Blei [m2]:                  |                                           |             |                            |                                   |
| Fläche Zink [m2]:                  |                                           |             |                            |                                   |
| Fläche Kupfer [m2]:                |                                           |             |                            |                                   |
| Fläche beschichtet [m2]:           |                                           |             |                            |                                   |
| Fläche Glas [m2]:                  | 0                                         |             |                            |                                   |
| Fläche Sonnenkollektoren [m2]:     |                                           |             |                            |                                   |
| Fläche Photovoltaik [m2]:          |                                           |             |                            |                                   |
| Begehbare Dachfläche/Balkone [m2]: |                                           |             |                            |                                   |
|                                    |                                           |             |                            |                                   |
| Andere Dachflächen (Material):     |                                           |             |                            |                                   |
| Andere Dachflächen [m2]:           |                                           |             |                            |                                   |
|                                    |                                           |             |                            |                                   |
|                                    |                                           | 📙 Speichern | 🖁 Speichern und Schliessen | 🖹 Speichern und Neu 🏼 ሻ Abbrechen |

- 5. Nach dem Bearbeiten des Datensatzes betätigen Sie die Funktion «Speichern» oder «Speichern und Schliessen», um den Editiermodus direkt zu schliessen und die Eingaben zu speichern.
   (Im Speichern Im Speichern und Schliessen)
- 6. Mit der Funktion «Löschen» kann ein Anschlussobjekt gelöscht werden. Dazu muss die Zeile mit dem Anschlussobjekt zuerst markiert werden, danach steht die Funktion zur Verfügung.

| Anl<br><u>Vorplä</u> | ager<br>itze/Zufa | n – <b>450–01</b><br>hrten / <u>Dachfläche Wohn- und Bürogebäu…</u> / <u>Dachfläche Industrie- und Gewe…</u> / <u>Anlagen</u> / 450-01 | 6                 |
|----------------------|-------------------|----------------------------------------------------------------------------------------------------|-------------------|
| Allg                 | gemein            | 🔹 Anschlussobjekte 🗧 Inspektionen 🗳 Bilder/Dokumente                                                                                   |                   |
| 🗋 N                  | el 🗙 I            | Löschen 🔀 Editieren 💾 Ansichtseinstellungen zurücksetzen 🕞 Exportieren nach 🔻                                                          |                   |
|                      |                   | Anschlussobjekttyp                                                                                                    | Ŷ                 |
|                      | 2                 | Vorplätze/Zufahrten                                                                                                    |                   |
|                      | 2                 | Dachfläche Wohn- und Bürogebäude                                                                                                    |                   |
|                      |                   | Dachfläche Industrie- und Gewerbebetriebe                                                                                              |                   |
| Seite                | 1 von 1           | (3 Elemente) (3 1 (3                                                                                                    | Seitengröße: 20 🔻 |

#### Hinweis zum Dachmaterial:

Neu muss bei den Anschlussobjekten für die Dachflächen auch die Materialart erfasst werden. Da in der alten Datenbank die Materialart nicht bestimmt war, wurden beim Datentransfer die übernommene Dachfläche unter der Rubrik "Andere Dachflächen" mit Text "Material unbekannt" eingetragen. Bei der nächsten Inspektion der Versickerungsanlage ist die Materialart der Dachfläche zu bestimmen und anschliessend die Anzahl m<sup>2</sup> in die entsprechende Rubrik umzuschreiben.

| -  | Anschlussobjekte -<br>Vorplätze/Zufahrten / Anlagen / Dachfli | Dachfläche Wohn- und Büroget<br><u> che Industrie- und Gewe</u> / <u>450-01</u> / Dachfläche Wohn- und | Däude<br>d Bürogebäu | G | 0 |
|----|---------------------------------------------------------------|----------------------------------------------------------------------------------------------------|----------------------|---|---|
|    | Anschlussobjekt                                               |                                                                                                    |                      |   |   |
|    | Anschlussobjekttyp:                                           | Dachfläche Wohn- und Bürogebäude                                                                       |                      |   |   |
|    | Fläche Ziegel/Eternit [m2]:                                   |                                                                                                    |                      |   |   |
|    | Extensiv begrünte Fläche [m2]:                                |                                                                                                    |                      |   |   |
|    | Metall unbekannt [m2]:                                        |                                                                                                    |                      |   |   |
|    | Fläche Blei [m2]:                                             |                                                                                                    |                      |   |   |
|    | Fläche Zink [m2]:                                             |                                                                                                    |                      |   |   |
|    | Fläche Kupfer [m2]:                                           |                                                                                                    |                      |   |   |
|    | Fläche beschichtet [m2]:                                      |                                                                                                    |                      |   |   |
|    | Fläche Glas [m2]:                                             |                                                                                                    |                      |   |   |
|    | Fläche Sonnenkollektoren [m2]:                                |                                                                                                    |                      |   |   |
|    | Fläche Photovoltaik [m2]:                                     |                                                                                                    |                      |   |   |
|    | Begehbare Dachfläche/Balkone [m2]:                            |                                                                                                    |                      |   |   |
| Ι. |                                                               |                                                                                                    |                      |   |   |
|    | Andere Dachflächen (Material):                                | Material unbekannt / Matériaux inconnus                                                                |                      |   |   |
|    | Andere Dachflächen [m2]:                                      | 160                                                                                                    |                      |   |   |
|    |                                                               |                                                                                                    |                      |   |   |

## Hinweis zur Fläche:

Bei der Eingabe eines neuen Anschlussobjektes verlangt das Datenbankprogramm zwingend eine Flächenangabe sonst erfolgt eine Fehlermeldung:

| Anschlussobjekte - [<br>Anlagen / 450-01 / Dachfläche Wohn- un                                                                                                    | Dachfläche Wohn- und Bürogebäude<br>nd Bürogebäu / Dachfläche Industrie- und Gewe / Anschlussobjek | e<br>e      |                            |                     | 69          |  |  |  |  |  |  |
|----------------------------------------------------------------------------------------------------|----------------------------------------------------------------------------------------------------|-------------|----------------------------|---------------------|-------------|--|--|--|--|--|--|
|                                                                                                    |                                                                                                    | 冒 Speichern | 🕌 Speichern und Schliessen | 🖹 Speichern und Neu | 🀬 Abbrechen |  |  |  |  |  |  |
| Probleme während der Datenvalidierung erkannt. Bitte lesen Sie die untenstehenden Informationen, um zu verstehen, wo die Probleme sind und wie Sie zu korrigieren sind. |                                                                                                    |             |                            |                     |             |  |  |  |  |  |  |
| Anschlussobjekt                                                                                                    |                                                                                                    |             |                            |                     |             |  |  |  |  |  |  |
| Anschlussobjekttyp:                                                                                                    | Dachfläche Wohn- und Bürogebäude                                                                   |             |                            |                     | - 🥑         |  |  |  |  |  |  |
| Fläche Ziegel/Eternit [m2]:                                                                                                    | 8                                                                                                  |             |                            |                     |             |  |  |  |  |  |  |
| Extensiv begrünte Fläche [m2]:                                                                                                    | 8                                                                                                  |             |                            |                     |             |  |  |  |  |  |  |
| Metall unbekannt [m2]:                                                                                                    | 8                                                                                                  |             |                            |                     |             |  |  |  |  |  |  |
| Eläche Blei [m2]                                                                                                    |                                                                                                    |             |                            |                     |             |  |  |  |  |  |  |

Wenn im Zeitpunkt der Erfassung die Fläche noch nicht bekannt ist, ist diese mit dem Wert 0 (Null) anzugeben, damit kann eine Fehlermeldung vermieden werden.

# 6.6.5 Hinzufügen und Löschen von Inspektionen

 Um Inspektionen zu erfassen muss die Anlage in der Detailansicht geöffnet werden (siehe Abschnitt 6.6.1). Ist die Anlage in der Detailansicht geöffnet, können über den Reiter «Inspektionen» eine Inspektion zu einer Anlage hinzugefügt werden.

| <b>₿</b> | Anla<br>orplätze | ger<br>e/Zufa | ו - 450-01<br>hrten / Dachfläche Wohn- | - und Bürogebäu / [ | Dachfläche Industi | rie- und Gewe / <u>Anlagen</u> / 450-01 |   |       | 6                 |  |
|----------|------------------|---------------|----------------------------------------|---------------------|--------------------|-----------------------------------------|---|-------|-------------------|--|
|          | Allgen           | mein          | 🋂 Anschlussobjekte                     | 🍟 Inspektionen      | 🔒 Bilder/Dokur     | nente                                   |   |       |                   |  |
|          | 🗌 Neu            | $\times$      | Löschen 🛛 📝 Editieren                  | Ansichtseinstellur  | ngen zurücksetzen  | Exportieren nach 🔻                      |   |       |                   |  |
|          |                  |               | Datum                                  |                     | ٩                  | Mängel                                  | Ŷ | Name  | ÷ 9               |  |
|          |                  | 2             | 11.11.2002                             |                     |                    | wesentliche                             |   | Meier |                   |  |
| :        | Seite 1          | von 1         | (1 Elemente) 🔇 1 📀                     | )                   |                    |                                         |   |       | Seitengröße: 20 🔻 |  |

 Mit der Funktion «Neu» öffnet sich der Dialog zum Generieren einer neuen Inspektion (<sup>INeu</sup>). Füllen Sie die geforderten Attribute aus.

| Inspektionen          | )<br><u>ürogebäu</u> / <u>Dachfläche Industrie- und Gewe</u> / <u>Anlagen</u> / <u>450-01</u> / Inspektionen |             |                            | 6                                 |
|-----------------------|----------------------------------------------------------------------------------------------------|-------------|----------------------------|-----------------------------------|
|                       |                                                                                                    | 冒 Speichern | 🖁 Speichern und Schliessen | 🖹 Speichern und Neu 🛛 🤊 Abbrechen |
| Datum:                | 1                                                                                                    |             |                            | *                                 |
| Name:                 |                                                                                                    |             |                            |                                   |
| Mängel:               | k.A.                                                                                                    |             |                            | * <i>3</i>                        |
| Bemerkung Inspektion: |                                                                                                    |             |                            |                                   |
|                       |                                                                                                    | 📙 Speichern | Speichern und Schliessen   | 🖹 Speichern und Neu   🀬 Abbrechen |

- Nach dem Bearbeiten des Datensatzes betätigen Sie die Funktion «Speichern» oder «Speichern und Schliessen», um den Editiermodus direkt zu schliessen und die Eingaben zu speichern.
   (Speichern Speichern und Schliessen)
- 4. Mit der Funktion «Löschen» kann eine Inspekttion gelöscht werden. Dazu muss die Zeile mit dem Inspektionsdatum zuerst markiert werden, danach steht die Funktion zur Verfügung.

| Anla                                                                                            | iger  | 1 - 450-01         | a- und Bürogehäu / | Dachfläche Indust | rie- und Gewe / Anlagen / 450-01 |   |       | 6                 |  |  |  |  |
|-------------------------------------------------------------------------------------------------|-------|--------------------|--------------------|-------------------|----------------------------------|---|-------|-------------------|--|--|--|--|
| <br>joppingerzandinten / padmadie Holm and parogeotam / padmadie and denem / Hintagen / Hold of |       |                    |                    |                   |                                  |   |       |                   |  |  |  |  |
| Allge                                                                                           | mein  | 🔄 Anschlussobjekte | 🍟 Inspektionen     | 省 Bilder/Dokur    | mente                            |   |       |                   |  |  |  |  |
| 🕘 Neu 🗙 Löschen 🖉 Editieren 🖙 Ansichtseinstellungen zurücksetzen 🕞 Exportieren nach 🔹           |       |                    |                    |                   |                                  |   |       |                   |  |  |  |  |
| <b>V</b>                                                                                        |       | Datum              |                    | Ŷ                 | Mängel                           | Ŷ | Name  | ÷ Ŧ               |  |  |  |  |
|                                                                                                 | 2     | 11.11.2002         |                    |                   | wesentliche                      |   | Meier |                   |  |  |  |  |
| Seite 1                                                                                         | von 1 | (1 Elemente) 🔇 📘   | $\geq$             |                   |                                  |   |       | Seitengröße: 20 🔻 |  |  |  |  |

# 6.7 Spezialfunktionen

# 6.7.1 Erfassungsblatt drucken

Die Funktion «Erfassungsblatt» ist über die Werkzeugleiste verfügbar (<sup>Erfassungsblatt</sup>). Sie kann folgendermassen verwendet werden:

- Bei geöffneter Listenansicht der Anlagen und keiner selektierten Anlage öffnet sich beim Betätigen der Funktion «Erfassungsblatt» ein Fenster mit einem leeren Erfassungsblatt.
- Bei geöffneter Listenansicht der Anlagen und einer selektierten Anlage (vgl. Abbildung 7) oder bei geöffneter Detailansicht (vgl. Abbildung 8) und Betätigen der Funktion «Erfassungsblatt» öffnet sich ein Fenster mit dem Erfassungsblatt der aktuell selektierten Anlage oder der in der Detailansicht angewählten Anlage.

| 📋 Neu | 🗙 Lös                                                                                                    | chen 🛛 📝 Editieren | C Aktualisieren 💾    | Ansichtseinstellungen z | urücksetzen 🛛 🐻 Ex | port to Access | Karte öffnen 🛛 | Erfassungsblatt      | 🖪 Exportieren nach |       |                            |      |
|-------|----------------------------------------------------------------------------------------------------|--------------------|----------------------|-------------------------|--------------------|----------------|----------------|----------------------|--------------------|-------|----------------------------|------|
| -     | Anlagen<br>Dachfläche Wohn- und Bürogebäu / Dachfläche Industrie- und Gewe / Anlage Bilder / 450-01 / Anlagen |                    |                      |                         |                    |                |                |                      |                    |       |                            |      |
|       |                                                                                                    | Gemeinde 🔺 🕈       | Gebietsbezeichnung 🕈 | Bauwerknummer 🕈         | Strasse 🕈          | Hausnummer 🕈   | Anlagestatus 🕈 | Letzte<br>Inspektion | 9 Mängel 9         | Тур 🕈 | Nächste Inspektion<br>Jahr | ۴    |
|       | 2                                                                                                    | Beispielgemeinde   | Underdorf            | 450-01                  | Alpenstrasse       | 24             | in Betrieb     | 11.11.2002           | wesentliche        | b     |                            | 2003 |
|       | 2                                                                                                    | Beispielgemeinde   | Unterdorf            | 230-01                  | Fliederweg         | 6              | in Betrieb     | 20.01.2002           | keine              | а     |                            | 2012 |
|       | 2                                                                                                    | Beispielgemeinde   | Oberdorf             | 870-01                  | Eigerweg           | 22             | in Betrieb     | 20.01.2001           | keine              | а     |                            | 2011 |
|       | 2                                                                                                    | Beispielgemeinde   | Kirchenfeld          | 1430-01                 | Kirchenfeldstrasse | 25             | in Betrieb     | 12.04.2002           | unwesentliche      | b     |                            | 2003 |
|       | 1                                                                                                    | Beispielgemeinde   | Oberstadt            | 1020-01                 | Drosselweg         | 33             | in Betrieb     | 06.12.2003           | keine              | b     |                            | 2005 |

Abbildung 7: Listenansicht der Anlagen

| 📋 Neu | 🗙 Löschen 🛛 🚺   | 🕈 Editieren 🛛 Ċ Aktual      | isieren 🛛 💾 Ansichts   | einstellungen zurücksetze      | n 🛛 🐻 Export to Acces                | 🛛 🎱 Karte öffnen       | 📑 Erfassungsblatt | ) |    |
|-------|-----------------|-----------------------------|------------------------|--------------------------------|--------------------------------------|------------------------|-------------------|---|----|
| 4     | Anlagen ·       | - 450-01<br>und Bürogebäu/D | achfläche Industrie- 1 | und Gewe / <u>Anlage Bilde</u> | e <u>r</u> / <u>Anlagen</u> / 450-01 |                        |                   |   | 69 |
|       | Allgemein       | 👍 Anschlussobjekte          | 🋂 Inspektionen         | 省 Bilder/Dokumente             |                                      |                        |                   |   |    |
|       | Stando          | rt und allgem               | eine Anlage            | informationen                  |                                      |                        |                   |   |    |
|       | Gemeinde:       | Bei                         | spielgemeinde          |                                | Bauw                                 | erknummer:             | 450-01            |   |    |
|       | Kreis:          |                             |                        |                                | Akter                                | nummer:                | 450-002           |   |    |
|       | Ort:            | Bei                         | spielgemeinde          |                                | Parze                                | llennummer:            | 450               |   |    |
|       | Gebietsbezeich  | inung: Und                  | lerdorf                |                                | Bauja                                | hr:                    | 2001              |   |    |
|       | Strasse:        | Alp                         | enstrasse              |                                | Haus                                 | nummer:                | 24                |   |    |
|       | Koordinate Ost  | (X):                        |                        |                                | Koord                                | inate Nord (Y):        |                   |   |    |
|       | Anlagestatus:   | in E                        | Setrieb                |                                | Inspe                                | ktionsintervall in Jah | iren: 1           |   |    |
|       | Letzte Incoekti | op: 11                      | 11 2002                |                                | Näch                                 | to Incoektion Jahr     | 2003              |   |    |

Abbildung 8: Detailansicht einer Anlage

Die Anlagen in der Listenansicht (vgl. Abbildung 7) können wie folgt ausgewählt werden:

- Einfachklick auf das Bauwerk selektiert dieses
- Doppelklick auf das Bauwerk öffnet dieses in der Detailansicht
- Mit Ctrl + Klick können mehrere einzelne Bauwerke selektiert werden \*
- Mit Shift + Klick können ganze Bereiche selektiert werden \*
- \*) **Hinweis:** Aus systemtechnischen Gründen können <u>maximal 10 Erfassungsblätter</u> pro Druckausgabe generiert werden, d.h. auch bei einer Selektierung von mehr als 10 Bauwerken, werden lediglich 10 Blätter berechnet.

Das generierte Erfassungsblatt kann anschliessend gedruckt 🐱 oder als PDF-Datei gespeichert werden 🛢 📓 PDF 🔽 (vgl. Abbildung 9).

| 📋 Erfassungsbla | tt Versickerungskatast                     | er                          |                       |                             |  | • | 23 |  |  |  |  |
|-----------------|--------------------------------------------|-----------------------------|-----------------------|-----------------------------|--|---|----|--|--|--|--|
|                 |                                            |                             |                       |                             |  |   | ^  |  |  |  |  |
| a s             | 🖉 🍕 💁 🛛 🔾 Seite 1 🔹 von 2 🕞 🖼 🗐 PDF 💌      |                             |                       |                             |  |   |    |  |  |  |  |
|                 | Je Good                                    |                             |                       |                             |  |   |    |  |  |  |  |
|                 | Erfassungsblatt Versickerungskataster      |                             |                       |                             |  |   |    |  |  |  |  |
|                 | Allgemeine Angaben zur Versickerungsanlage |                             |                       |                             |  |   |    |  |  |  |  |
|                 | Gemeinde:                                  | Beispielgemeinde            | Bauwerk-Nr.           | 450-01                      |  |   |    |  |  |  |  |
|                 | Kreis:                                     |                             | Akten-Nr.:            | 450-002                     |  |   |    |  |  |  |  |
|                 | Ort:                                       | Beispielgemeinde            | Parzellen-Nr.:        | 450                         |  |   |    |  |  |  |  |
|                 | Gebietsbez.:                               | Underdorf                   | Baujahr:              | 2001                        |  |   |    |  |  |  |  |
|                 | Strasse:                                   | Alpenstrasse                | Haus-Nr:              | 24                          |  |   |    |  |  |  |  |
|                 | Koordinaten:                               | 1                           | (z.B. 2624268.50 / 12 | (16855.40)                  |  |   |    |  |  |  |  |
|                 |                                            |                             |                       | Inspektion alle 1 Jahre     |  |   |    |  |  |  |  |
|                 | Anlagestatus:                              | ✓ in Betrieb                | Betrieb auf           | gehoben keine Angabe        |  |   |    |  |  |  |  |
|                 | Versickerungsanla                          | ge mit Bodenpassage:        |                       |                             |  |   |    |  |  |  |  |
|                 |                                            | Flächenförmige Versickerung | Ver                   | sickerung über die Schulter |  |   |    |  |  |  |  |
|                 |                                            | Versickerungsmulde          | and                   | dere mit Bodenpassage       |  |   |    |  |  |  |  |
|                 | Versickerungsanla                          | ige ohne Bodenpassage:      |                       |                             |  |   |    |  |  |  |  |
|                 |                                            | Kieskörper                  | ✓ Ver                 | sickerungsschacht           |  |   | ~  |  |  |  |  |
| <               |                                            |                             |                       |                             |  | > |    |  |  |  |  |
|                 |                                            |                             |                       |                             |  |   |    |  |  |  |  |

| Algenetic Angolen zur Verlickerung sinder         Algenetic Angolen zur Verlickerung sinder         Bagenetine Angolen zur Verlickerung sinder         Bagenetine Angolen zur Verlickerung sinder         Bagenetine Angolen zur Verlickerung sinder         Bagenetine Angolen zur Verlickerung sinder         Bagenetine Angolen zur Verlickerung sinder         Bagenetine Angolen zur Verlickerung sinder         Bagenetine Angolen zur Verlickerung sinder         Bagenetine Angolen zur Verlickerung sinder         Bagenetine Angolen zur Verlickerung sinder         Bagenetine Angolen zur Verlickerung sinder         Bagenetine Angolen zur Verlickerung sinder         Bagenetine Angolen zur Verlickerung sinder         Bagenetine Angolen zur Verlicker         Bagenetine Verlichung         Bagenetine Verlichung         Bagenetine Verlichung         Bagenetine Verlichung         Bagenetine Verlichung         Beschrüng       Beschrüng         Beschrüng       Beschrüng         Beschrüng       Beschrüng         Beschrüng       Beschrüng         Beschrüng       Beschrüng         Beschrüng       Beschrüng         Beschrüng       Beschrüng         Beschrüng       Beschrüng         Beschrüng       Beschrüng                                                                                                    | Erfassungsb                           | latt Versickerungskatast       | er                             |                 |                                                                                                    |                     |                    |                                        |
|----------------------------------------------------------------------------------------------------|---------------------------------------|--------------------------------|--------------------------------|-----------------|----------------------------------------------------------------------------------------------------|---------------------|--------------------|----------------------------------------|
| Algenetic Angben zur Verlekerungsanlage         Gemeine Angben zur Verlekerungsanlage         Gemeine Genotypennose       Auser Kr.K.       6507         Die Beschennose       Parzellen Nr.:       6507         Strassen       Gemeinsensen       Parzellen Nr.:       6507         Strassen       Gemeinsensen       Parzellen Nr.:       6507         Strassen       Gemeinsensen       Parzellen Nr.:       6507         Strassen       Gemeinsensen       Parzellen Nr.:       6507         Strassen       Gemeinsensen       Parzellen Nr.:       6507         Strassen       Gemeinsensensen       Parzellen Nr.:       6507         Strassen       Gemeinsensensen       Gemeinsensensen Stransen       Gemeinsensensen Stransen       Gemeinsensensen         Mater instatsend       Gemeinsensensen Stransen       Gemeinsensensensensensensensensensensensensen                                                                                                    | Indoodingoo                           | iatt Fororonon angonataot      |                                |                 | Anschlussobjekte                                                                                                    |                     |                    |                                        |
| Caleschein       Bischeinender       Bischeinender       Fische Bischein       Fische Bischein       Fische Bi                                                                                                    | Allgemeine An                         | nahen zur Versickerungsanla    | <b>7</b> 8                     |                 | Dachfläche Wohn- und Bürogebäude                                                                                                    | [m2]                |                    |                                        |
| Generation:       Bergegeneration:       Allower K.Mr.       (#0.873)         Miss:       Direction:       Bergegeneration:       Particle Note:       Direction:         Off:       Bergegeneration:       Particle Note:       Direction:       Particle Note:       Direction:         State:       Dependerment:                                                                                                    | Aligemente Alig                       | gaben zur verbickerungsama     | 90                             |                 | Ziegel/Eternitfläche:                                                                                                    | Begrünte Fläche:    | Fläche Glas:       |                                        |
| Kees:       metabolis       metabolis                                                                                                    | Gemeinde:                             | Beispielgemeinde               | Bauwerk-Nr. 450-01             |                 | Fläche Photovoltaik:                                                                                                    | Fläche Sonnenkoll.: | Begehbare Fläche:  |                                        |
| Of:       Bagegenennes       Parzelen-Nr:       4400         Stass:       Andre Dachfalder:       (100)         Stass:       Andre Dachfalder:       (100)         Stass:       Andre Dachfalder:       (100)         Stass:       Andre Dachfalder:       (100)         Andre Dachfalder:       (100)       (100)         Stass:       Andre Dachfalder:       (100)         Stass:       (100)       (100)       (100)         Andre Dachfalder:       (100)       (100)       (100)         Stass:       (100)       (100)       (100)       (100)         Stass:       (100)       (100)       (100)       (100)       (100)         Stass:       (100)       (100)       (100)       (100)       (100)       (100)       (100)       (100)       (100)       (100)       (100)       (100)       (100)       (100)       (100)       (100)       (100)       (100)       (100)       (100)       (100)       (100)       (100)       (100)       (100)       (100)       (100)       (100)       (100)       (100)       (100)       (100)       (100)       (100)       (100)       (100)       (100)       (100)       (100)       (                                                                                                    | Kreis:                                |                                | Akten-Nr.: 450-002             |                 | Metall unbekannt:                                                                                                    | Fläche Blei:        | Fläche Zink:       |                                        |
| Gebeistezz: Unseeder und geschenden vordere unseenden unseenden vordere versien unseenden vordere versien unseenden versien unseenden versien unseenden versien unseenden versien versien vers | Ort:                                  | Beispielgemeinde               | Parzellen-Nr.: 450             |                 | Fläche Kupfer:                                                                                                    | Fläche beschichtet: | Andere Dachflächen | 160                                    |
| Stass::       Levritase:       Levritase:       Harrison:       Begrünter Flache:       Pedro Class:       D         Anlagentati::       in bernst:       In bernst:       In bernst:       Begrünter Flache:       Pedro Class:       D         Anlagentati::       in bernst:       In bernst:       Inschellon:       Inschellon:       Pedro Class:       D         Versickerungsnahige mit Bodenpassage:       Inschellon:       Inschellon:       Pedro Class:       Pedro Class:                                                                                                    | Gebietsbez.:                          | Underdorf                      | Baujahr: 2001                  |                 | ✓ Dachfläche Industrie- und Gewerbebe                                                                                                    | striebe [m2]        |                    | —————————————————————————————————————— |
| Koordinate::::::::::::::::::::::::::::::::::::                                                                                                    | Strasse:                              | Alpenstrasse                   | Haus-Nr: 24                    |                 | Ziegel/Eternitfläche: 25                                                                                                    | Begrünte Fläche:    | Fläche Glas:       | 0                                      |
| Allgerstatu:       in sterkton alls       inspektion alls       inspektion alls       Point Biol       Addes Dublishen:       Point Biol         Versickerungsanlage mit Bodenpassage:                                                                                                    | Koordinaten:                          | 1                              | (z.B. 2624268.50 / 1216855.40) |                 | Fläche Photovoltaik:                                                                                                    | Fläche Sonnenkoll.: | Begehbare Fläche:  |                                        |
| Alagestitus: in Betiek usker Betiek   Versickerungsanlage in die endektenen   in die deskuter Problektinger   in die deskuter Problektinger   in die                                                                                                    |                                       |                                | Inspektion a                   | ille 1 Jahre    | Metall unbekannt:                                                                                                    | Flache Biel:        | Flache Zink:       |                                        |
| Versickerungsanlage mit Bodenpassage:                                                                                                    | Anlagestatus:                         | ✓ in Betrieb ausser            | Betrieb aufgehoben             | keine Angabe    | Flache Kupler.                                                                                                    | Flache beschichtet. | Clicke (w2)        |                                        |
| Virischulingsalinger im Oodingessage:   Prächelmönger Versickrung anväde   Prächelmönger Versickrung anväde   Prächelmönger Versickrung anväde   Prächelmönger Versickrung anväde   Prächelmönger Versickrung anväde   Prächelmönger Versickrung anväde   Prächelmönger Versickrung anväde   Prächelmönger Versickrung anväde   Prächelmönger Versickrung anväde   Prächelmönger Versickrung anväde   Prächelmönger Versickrung anväde   Prächelmönger Versickrung anväde   Prächelmönger Versickrung anväde   Prächelmönger Versickrung använde   Prächelmönger Versickrung använde  <                                                                                                    | Manaiahannanan                        |                                |                                |                 | Omschlag- und Lagerplaize                                                                                                    |                     | Flache (m2).       | 200                                    |
| Partice Induction is a service in the bioing passage  Versickerung santage of the Bodenpassage:     Partice Ind;:     Partice Ind;:     Partind;:     Partice Ind;:     Partice Ind;:     Partice Ind;:     P      | versickerungsania                     | age mit Bodenpassage:          |                                |                 | Vorplaize / Zulaniten                                                                                                    |                     | Flache (m2).       | 200                                    |
| Versickerungsinuse                                                                                                    |                                       | Flachenformige Versickerung    |                                | er die Schulter | Farkplace                                                                                                    |                     | Flache (m2).       |                                        |
| Versickerungsanlage Onle Boderpossage:                                                                                                    |                                       | versickerungsmulde             | andere mit Bode                | npassage        | Erschliessungs- / Sammelstrasse                                                                                                    | 1-i-t               | Flache (m2):       |                                        |
| Image with Schedy get wingsstrang / -galerie     Image with Schedy reads     Rechanische Vorterligune:     Image with Schedy reads     Redentions-Filterbecken     Reine Angabe     Reine Angabe     Reine Angabe     Notüberlaut:   Image with Stock viewser:   Image with Schedy if wester/structure   Image with Schedy if wester/structure   Image with Schedy                                                                                                    | Versickerungsanl                      | age ohne Bodenpassage:         |                                |                 | Behaviors / Hauptverkehrs- / Hoch                                                                                                    | neisturigsstrasse   | Flache [m2]:       |                                        |
|                                                                                                    |                                       | Kieskörper                     | Versickerungsscl               | hacht           | Bannaniage                                                                                                    |                     | Flache [m2]:       |                                        |
| Bilder     Mechanische Vorreinigung:   behene   Schadmunssammler mit Tauchtogen   Filtersack   Behandlungsanlage:   Verschluss:   Verschluss                                                                                                    |                                       | Versickerungsstrang / -galerie | Kombination Sch                | acht / Strang   | Reinwasser: Brunnen-, Sicker-, Grund                                                                                                    | o-, Quellwasser     | ∠utiuss [i/s]:     |                                        |
| Mechanische Vorreinigung:   _kere   _kere   _konstlicher Adsocher   _konstlicher Adsocher   _keiner Angabe   Saugwagen:   _zugänglichkeit:   _weiner   _keiner   _keiner   _keiner Angabe   _keiner   _keiner Angabe   _keiner   _keiner <                                                                                                    |                                       |                                | andere onne Boo                | enpassage       |                                                                                                    |                     |                    |                                        |
| Michage Schlammaamiler int Tauchtogen Filtersack heine Angabe   Behandlungsanlage:                                                                                                    | Mashaniasha Var                       |                                |                                |                 | Bilder                                                                                                    |                     |                    |                                        |
|                                                                                                    | Mechanische von                       | emigung:                       |                                |                 | A CONTRACTOR                                                                                                    |                     |                    |                                        |
| Behanigen                                                                                                    | Keine                                 | Schlammsammler mit Tauchbogen  | Filtersack                     | Keine Angabe    |                                                                                                    |                     |                    |                                        |
| Idenie Indistichér Adsorber Referitions-Filterbecken     Anlage mit Schacht / Zugänglichkeit:   Verschluss: Inicht verschraubt   Iserie Angabe   Beschriftung: Inicht verschraubt   Inicht verschraubt Inicht verschraubt   Iserie Angabe   Wasserdichtheit: Inuzugänglich   Urgänglichkeit: Inicht verschraubt   Inicht verschraubt Iserie Angabe   Saugwagen: Inuzugänglich   Inicht verschraubt Iserie Angabe   Saugwagen: Inuzugänglich   Inicht verschraubt Iserie Angabe   Notüberlauf: Inicht verschraubt   Iserie Angabe   Malgeneine Benerkungen:   Schacht mit 10 cm Überstand in Gelände   Int 11.12002   Name:   Mangel:   Iserie Inspektion:   Benerkung Inspektion:   Benerkung Inspektion:                                                                                                    | Behandlungsanla                       | ge:                            |                                |                 |                                                                                                    |                     |                    |                                        |
| Anlage mit Schacht / Zugänglichkeit:   Verschnuskt   Wittwoch, 13. Januar 2021                                                                                                    | keine                                 | künstlicher Adsorber           | Retentions-Filterbecken        | keine Angabe    | and the second second se |                     |                    |                                        |
| Ahlage mit Schacht / zugänglichkeit:   Verschluss:   werschlusk:   Witwoch, 13. Januar 2021                                                                                                    |                                       |                                |                                |                 |                                                                                                    |                     |                    |                                        |
| Verschluss:                                                                                                    | Aniage mit Schaci                     | nt / Zuganglichkeit:           |                                | <b>—</b> •••••• |                                                                                                    |                     |                    |                                        |
| Descritturing:                                                                                                    | Verschluss:                           | verschraubt verschraubt        | erschraubt                     | keine Angabe    |                                                                                                    |                     |                    |                                        |
| Wasser ubch lufeh                                                                                                    | Beschrittung:                         | _ beschriπet<br>↓ nicht be     | eschriftet                     | keine Angabe    |                                                                                                    |                     |                    |                                        |
| Lette Inspektion     Datum:     11112002     Name:     Meier     Mangel:     11112002     Name:     Meier     Mangel:     11112002     Name:     Meier     Mangel:     Interfer Angabe     Schecht mit 10 cm Überstand in Gelände     Schecht mit 10 cm Überstand in Gelände     Mangel:     Interfer Angabe     Mangel:     Interfer Angabe     Mittwoch, 13. Januar 2021     Visum:                                                                                                    | Zugänglichkeit:                       |                                | inglich Überdeckt              | keine Angabe    |                                                                                                    | 3 10                |                    |                                        |
| Sturgerger:                                                                                                    | Saugwagon:                            | v zuganglich unzuga            |                                | keine Angabe    |                                                                                                    |                     |                    |                                        |
| Notiberlauf:  keiner  berläcklich ausmündend     Allgemeine Bemerkungen:     Schacht mit 10 cm Überstand in Gelände                                                                                                    | Saugwagen.                            |                                | ingitit                        |                 |                                                                                                    |                     |                    |                                        |
| Image: Inspektion     Datum: Inition Inter Inspektion     Datum: Inition Inition Inter Inspektion     Datum: Inition Inition Inter Inspektion     Datum: Inition Inition Inter Inspektion     Datum: Inition Inition                                                                                                    | Notüberlauf:                          |                                |                                |                 | Distances                                                                                                    |                     |                    |                                        |
| Allgemeine Bemerkungen:     Schacht mit 10 cm Überstand in Gelände     Letzte Inspektion     Datum:   11.11.2002   Name:   Mängel:                                                                                                    | keiner                                | in Vorfluter                   | ✓ in Mischwasserkanalisation   | keine Angabe    | Sickerschacht                                                                                                    |                     |                    |                                        |
| Aligemeine Bemerkungen:   Schacht mit 10 cm Überstand in Gelände                                                                                                    | _                                     | oberflächlich ausmündend       | in Regenwasserkanalisation     |                 |                                                                                                    |                     |                    |                                        |
| Allgemeine Bemerkungen:<br>Schacht mit 10 cm Überstand in Gelände<br>Letzte Inspektion<br>Detum: 11.11.2002 Name: Meier<br>Mängel: keine wesentliche keine Angabe<br>Bemerkung Inspektion: Mittwoch, 13. Januar 2021 Visum:                                                                                                    |                                       |                                |                                |                 |                                                                                                    |                     |                    |                                        |
| Schacht mit 10 cm Überstand in Gelände  Letzte Inspektion Datum: 11.11.2002 Name: Meier Mängel: keine Wesentlichekeine Angabe Bemerkung Inspektion: Mitwoch, 13. Januar 2021 Visum:                                                                                                    | Allgemeine Bemei                      | rkungen:                       |                                |                 |                                                                                                    |                     |                    |                                        |
| Letzte Inspektion       Datum:     11.11.2002       Mängel:                                                                                                    | Schacht mit 10 cm Ü                   | berstand in Gelände            |                                |                 |                                                                                                    |                     |                    |                                        |
| Letzte Inspektion Detum: 11.11.2002 Name: Meier Mängel:inieunwesentliche @/wesentlichekeine Angabe Bemerkung Inspektion: Mittwoch, 13. Januar 2021 Visum:                                                                                                    |                                       |                                |                                |                 |                                                                                                    |                     |                    |                                        |
| Letzte Inspektion       Datum:     11.11.2002       Name:     Weier       Mangel:     Ikeine       Uurwesentliche     Wesentliche       Bemerkung Inspektion:     Image: Image: Imag                                                                                                    |                                       |                                |                                |                 |                                                                                                    |                     |                    |                                        |
| Letzte Inspektion       Datum:     11.11.2002       Mängel:                                                                                                    |                                       |                                |                                |                 |                                                                                                    |                     |                    |                                        |
| Letzte Inspektion         Datum:       11.11.2002       Name:       Meier         Mängel:                                                                                                    | · · · · · · · · · · · · · · · · · · · |                                |                                |                 |                                                                                                    |                     |                    |                                        |
| Letzte Inspektion     Datum:     11.11.2002     Name:     Meier       Mangel:    keine    unwesentliche     @wesentliche    keine Angabe       Bemerkung Inspektion:                                                                                                    |                                       |                                |                                |                 |                                                                                                    |                     |                    |                                        |
| Datum:     11.11.2002     Name:     Meier       Mängel:     leine     lunwesentliche     Iwesentliche     Meier Angabe       Bemerkung Inspektion:     Image:     Mitwoch, 13. Januar 2021     Visum:                                                                                                    | Letzte Inspekti                       | on                             |                                |                 |                                                                                                    |                     |                    |                                        |
| Mängel:     keine     unwesentliche     wesentliche     keine Angabe       Bemerkung Inspektion:                                                                                                    | Datum:                                | 11.11.2002                     | Name: Meier                    |                 |                                                                                                    |                     |                    |                                        |
| Bemerkung Inspektion: Mittwoch, 13. Januar 2021 Visum:                                                                                                    | Mängel:                               | keine unwese                   | entliche wesentliche           | keine Angabe    |                                                                                                    |                     |                    |                                        |
| Mittwoch, 13. Januar 2021 Visum:                                                                                                    | Bemerkung Inspe                       | ktion:                         |                                |                 |                                                                                                    |                     | ·                  |                                        |
|                                                                                                    |                                       |                                |                                |                 | Mittwoch, 13. Januar 2021                                                                                                    |                     | Visum:             |                                        |
|                                                                                                    |                                       | ·                              |                                |                 |                                                                                                    |                     |                    |                                        |

Abbildung 9:

Anzeigen des generierten Erfassungsblatts einer ausgewählten Anlage

# 6.7.2 Export to Access

Die Funktion «Export to Access» ist über die Werkzeugleiste verfügbar ( Export to Access). Beim Betätigen der Funktion aus der Detailansicht einer Anlage, wird die aktuell geöffnete Anlage exportiert. Es können auch mehrer selektierte Anlagen direkt aus der Listenansicht exportiert werden.

| 🥟 Daten 🔹        | 📝 Ed      | 🧟 Editieren   😋 Aktualisieren   💾 Ansichtseinstellungen zurücksetzen   🖶 Export to Access   🥥 Karte öffnen   🔡 Erfassungsblatt   🖪 Exportieren nach 🔹 |     |                       |         |                       |                   |                       |              |                |                      |          |       |                              |
|------------------|-----------|----------------------------------------------------------------------------------------------------|-----|-----------------------|---------|-----------------------|-------------------|-----------------------|--------------|----------------|----------------------|----------|-------|------------------------------|
| 🗳 Anlagen        | 🚍 Anlagen |                                                                                                    |     |                       |         |                       |                   |                       |              |                |                      |          |       |                              |
| 🥟 Sicherheit 🔹 🔺 | -         | Reizziel Anlagen                                                                                                    |     |                       |         |                       |                   |                       |              |                |                      |          |       |                              |
| 🔏 Meine Details  | (         |                                                                                                    |     | Gemeinde              | ۰Ŷ      | Gebietsbezeichnung 🕈  | Bauwerknummer 🕈   | Strasse 9             | Hausnummer 🕈 | Anlagestatus 🕈 | Letzte<br>Inspektion | Mängel 🕈 | Тур 🕈 | Nächste Inspektion 💡<br>Jahr |
|                  |           |                                                                                                    |     | Hasle bei<br>Burgdorf |         | Biembach              | PR-697 4. Anlage  | Aeschbach             | 9            | in Betrieb     | 23.12.2014           |          | b     | 2024                         |
|                  |           |                                                                                                    |     | Hasle bei<br>Burgdorf |         | Goldbach / Krümpen    | PR-1923           | Krümpen               | 9            | in Betrieb     | 23.12.2014           |          | ь     | 2024                         |
|                  |           |                                                                                                    | 2   | Hasle bei<br>Burgdorf |         | Hasle Dorf            | PR-244            | Kalchofenstrasse      | 52           | in Betrieb     | 23.12.2014           |          | a     | 2024                         |
|                  |           |                                                                                                    |     | Hasle bei<br>Burgdorf |         | Riefershäusern        | BR-1921 2. Anlage | Riefershäusernstrasse | 15           | in Betrieb     | 23.12.2014           |          | ь     | 2024                         |
|                  |           |                                                                                                    | 2   | Hasle bei<br>Burgdorf |         | Hasle b.B.            | PR-1942 2. Anlage | Eichholzmatte         | 9            | in Betrieb     | 23.12.2014           |          | а     | 2024                         |
|                  |           |                                                                                                    |     | Hasle bei<br>Burgdorf |         | Lützelflüh-Goldbach   | PR-1724           | Alte Hueti            | 23           | in Betrieb     | 23.12.2014           |          | ь     | 2024                         |
|                  |           |                                                                                                    | 2   | Hasle bei<br>Burgdorf |         | Hasle Dorf            | PR-415            | Dorfstrasse           | 25           | in Betrieb     | 23.12.2014           |          | ь     | 2024                         |
|                  |           |                                                                                                    | Wie | möchten Sie           | e mit ( | DBVK.accdb verfahren? |                   | Öfferen               | Carrie       |                | Abbrashan            | ~        | ь     | 2024                         |
|                  |           |                                                                                                    | Von | : dbvk.be.ch          |         |                       |                   | Offnen                | Speic        | nem            | Abbrechen            | ^        | ь     | 2024                         |

Die exportierte Accessdatei «\*.accdb» enthält ein Abbild der Datenbank mit allen Beziehungen und Schlüsseln. Sie kann auch als Daten-Austauschformat zwischen externen Datenbanken von Ingenieurbüros und der Datenbank DBVK des Kantons dienen. Details betreffend Datenlieferung an das AWA werden in Kapitel 7 beschrieben.

# 6.7.3 Übersichtskarte (PDF-Karte)

Die Funktion «PDF-Karte» ist über die Werkzeugleiste ( Karte öffnen) verfügbar. Damit wird eine Übersichtskarte mit den Versickerungsanlagen generiert. Zum Anzeigen können in der Anlagen-Liste eine oder mehrer Anlagen markiert werden oder mit dem Auswahlknopf in der Kopfzeile der Anlagen-Liste sämtliche Anlagen ausgewählt werden (vgl. Abbildung 10).

Durch Anklicken der Funktion Skarte öffnen in der Werkzeugleiste öffnet sich das entsprechende PDF mit der Übersichtskarte (vgl. Abbildung 11).

**Hinweis:** Die Übersichtkarten aller Gemeinden werden **wöchentlich** durch das AWA generiert und sind daher nicht dynamisch. Das bedeutet, dass nach einer Dateneingabe zuerst die wöchentliche Aktualisierung der Übersichtskarte abgewartet werden muss.

| Ø | Editieren   C Aktualisieren   🗗 Ansichtseinstellungen zurücksetzen   🖶 Export to Access   🚳 Karte öffnen   📸 Erfassungsblatt   🖪 Exportieren nach 🔻 |                               |                       |                      |                   |                       |              |                |                      |          |       |                              |
|---|----------------------------------------------------------------------------------------------------|-------------------------------|-----------------------|----------------------|-------------------|-----------------------|--------------|----------------|----------------------|----------|-------|------------------------------|
| Í |                                                                                                    | Anlagen<br>Beispiel / Anlagen |                       |                      |                   |                       |              |                |                      |          |       |                              |
|   |                                                                                                    |                               | Gemeinde 🔺 🕈          | Gebietsbezeichnung 🕈 | Bauwerknummer 🕈   | Strasse 🕈             | Hausnummer 🕈 | Anlagestatus 🕈 | Letzte<br>Inspektion | Mängel 🕈 | Тур 🕈 | Nächste Inspektion 💡<br>Jahr |
|   |                                                                                                    | 2                             | Hasle bei<br>Burgdorf | Biembach             | PR-697 4. Anlage  | Aeschbach             | 9            | in Betrieb     | 23.12.2014           |          | ь     | 2024                         |
|   |                                                                                                    | 2                             | Hasle bei<br>Burgdorf | Goldbach / Krümpen   | PR-1923           | Krümpen               | 9            | in Betrieb     | 23.12.2014           |          | ь     | 2024                         |
|   |                                                                                                    | 2                             | Hasle bei<br>Burgdorf | Hasle Dorf           | PR-244            | Kalchofenstrasse      | 52           | in Betrieb     | 23.12.2014           |          | а     | 2024                         |
|   |                                                                                                    | 2                             | Hasle bei<br>Burgdorf | Riefershäusern       | BR-1921 2. Anlage | Riefershäusernstrasse | 15           | in Betrieb     | 23.12.2014           |          | ь     | 2024                         |
|   |                                                                                                    |                               | Hasle bei<br>Burgdorf | Hasle b.B.           | PR-1942 2. Anlage | Eichholzmatte         | 9            | in Betrieb     | 23.12.2014           |          | а     | 2024                         |
|   |                                                                                                    | 2                             | Hasle bei<br>Burgdorf | Lützelflüh-Goldbach  | PR-1724           | Alte Hueti            | 23           | in Betrieb     | 23.12.2014           |          | ь     | 2024                         |
|   |                                                                                                    | 2                             | Hasle bei<br>Burgdorf | Hasle Dorf           | PR-415            | Dorfstrasse           | 25           | in Betrieb     | 23.12.2014           |          | ь     | 2024                         |
|   |                                                                                                    | 2                             | Hasle bei<br>Burgdorf | Hasle b.B.           | PR-1455           | Brünnliweg            | 7            | in Betrieb     | 23.12.2014           |          | ь     | 2024                         |
|   |                                                                                                    | 2                             | Hasle bei<br>Burgdorf | Hasle b.B.           | PR-2002           | Grossmattschür        | 666          | in Betrieb     | 24.12.2014           |          | ь     | 2024                         |
|   |                                                                                                    | 2                             | Hasle bei<br>Burgdorf | Biembach             | PR-684            | Aeschbach             | 543          | in Betrieb     | 23.12.2014           |          | ь     | 2024                         |
|   |                                                                                                    | 2                             | Hasle bei<br>Burgdorf | Hasle b.B.           | PR-1965           | Preisegg              | 2            | in Betrieb     | 23.12.2014           |          | ь     | 2024                         |
|   |                                                                                                    |                               | Hada bai              |                      |                   |                       |              |                |                      |          |       |                              |

Abbildung 10:

Auswahl mehrer Anlagen

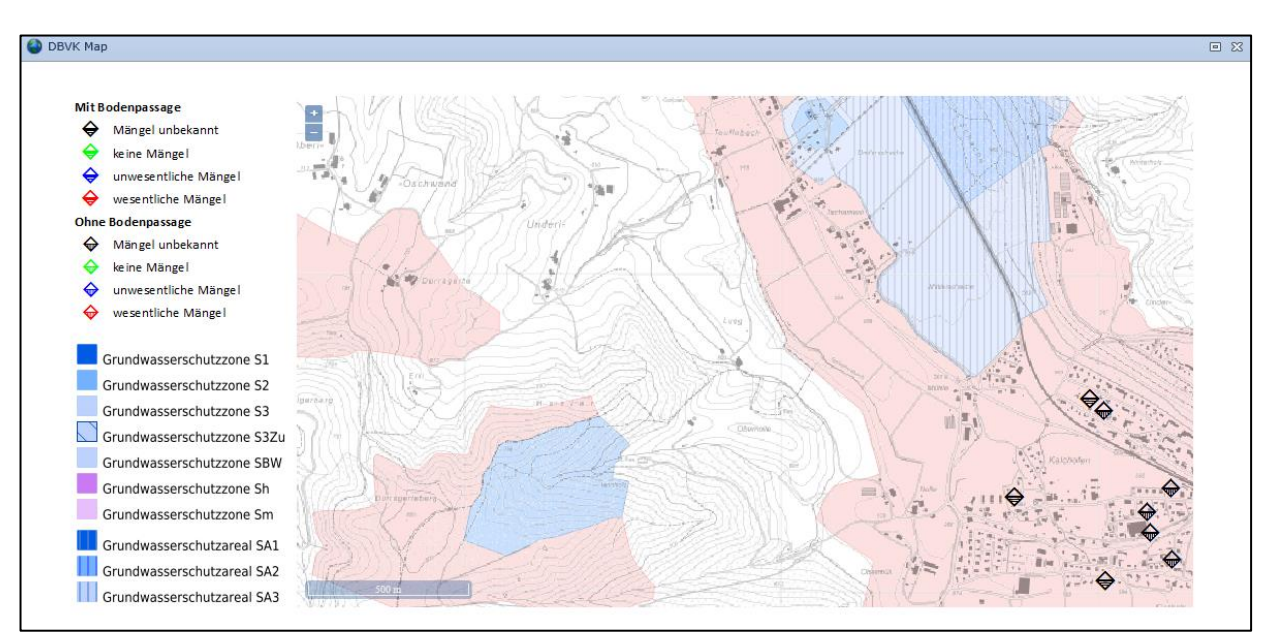

Abbildung 11: Beispiel einer Übersichtskarte

# 7. Datenlieferung an das AWA gemäss kantonalem Datenmodell

Falls die Daten von Versickerungsanlagen nicht in der Datenbank DBVK des Kantons erfasst und nachgeführt werden, müssen diese regelmässig (mind. 1x pro Jahr) gemäss kantonalem Datenmodell ans AWA übermittelt werden.

#### Vorgehen für das korrekte Erstellen des Datenaustauschformats

Der Datenaustausch mit dem AWA erfolgt über eine Datenbankvorlage in der Form einer ACCESS-Datenbankdatei oder über INTERLIS.

#### **Wichtiger Hinweis:**

Die an das AWA gelieferten Daten werden in die Datenbank DBVK eingelesen. Alle bereits in der AWA-Datenbank DBVK vorhandenen Daten werden dabei **überschrieben** (es werden keine Daten abgeglichen oder kontrolliert).

# 7.1 Datenaustausch mittels ACCESS-Datenbankdatei

Mit der folgenden, schrittweisen Beschreibung wird eine "leere" ACCESS-Datei erstellt, welche einerseits sämtliche Parameter enthält und anderseits bereits die für den Datentransfer wichtige Gemeinde-Nummer enthält.

#### 1. Schritt:

Bevor Daten von Versickerungsanlagen an das AWA geliefert werden können, ist beim AWA für die entsprechende Gemeinde die Login-Daten (Benutzername / Passwort) zu bestellen (wenn nicht schon bekannt). Ganz wichtig ist dabei, dass die zu erfassende Gemeinde vom AWA dem Userprofil vorgängig zugewiesen wurde.

Mit den vom AWA zugeteilten Login Daten (Benutzername / Passwort) in die Datenbank DBVK einloggen:

| G ( ) ( https://www.dbvk.bve.be.ch/Login.asp                                                | «?ReturnUrl=%2f | ۇ ئ∉ - ي             | DBVK - Login                                    | ×                           |
|---------------------------------------------------------------------------------------------|-----------------|----------------------|-------------------------------------------------|-----------------------------|
| Kanton Bern Startseite                                                                      |                 |                      | Français                                        |                             |
| Versickerungskataster (DBVK)                                                                |                 |                      |                                                 |                             |
| DBVK - Login                                                                                |                 |                      |                                                 |                             |
|                                                                                             |                 |                      |                                                 |                             |
| Benutzername:                                                                               |                 |                      |                                                 |                             |
| Passwort:                                                                                   |                 |                      |                                                 |                             |
| Sprache:                                                                                    | Deutsch         |                      | *                                               |                             |
|                                                                                             |                 |                      | Anmeldung                                       |                             |
| Amt für Wasser und Abfall (/<br>Merkblatt Beurteilung Versickerungsanla<br>Benutzerhandbuch | AWA) C          | office des eaux et c | les déchets (OEE<br>érale des installations d'i | ))<br>Niltration existantes |
|                                                                                             |                 |                      |                                                 |                             |

#### 2. Schritt:

In der zu erfassenden Gemeinde unter dem Menu «Daten» die «Anlagen» anwählen:

|                  | lbvk.bve. <b>be.ch</b> /#ShortcutViewID=CustomSecurityUser_DetailViewi | P → 🗎 C 🧭 Muster - DBVK × | ÷ €                          |
|------------------|------------------------------------------------------------------------|---------------------------|------------------------------|
|                  |                                                                        |                           | 🙆 Abmelden 🛛 🔏 Meine Details |
|                  |                                                                        |                           |                              |
| Daten ^          | 📝 Editieren 🛛 Ĉ Aktualisieren 🛛 🖶 Export to Access 🛛 🌑 P               | DF-Map 📑 Erfassungsblatt  |                              |
| Anlagen          | 🚴 Benutzer                                                             |                           | 6 9                          |
| La Meine Details | Meine Details                                                          |                           |                              |
|                  | Change Password On First Logon                                         | Is Active                 | Letzter Login:               |
|                  | Benutzername:                                                          | Eröffnungsdatum:          |                              |
|                  | Vorname:                                                               | Telefonnummer:            |                              |
|                  | Nachname:                                                              | Email:                    |                              |
|                  | Bemerkung:                                                             |                           |                              |
|                  | Sicherheitsrollen User Roles: Geschützter Inhalt                       |                           |                              |

# 3. Schritt:

п

Pro zugeteilter Gemeinde muss eine Anlage provisorisch erfasst werden, nur zwingende Felder erfassen und anschliessend Datensatz speichern:

|                  |                                                                                                    | 🖉 Abmelden 🛛 🏠 Meine Details                           |
|------------------|----------------------------------------------------------------------------------------------------|--------------------------------------------------------|
|                  |                                                                                                    |                                                        |
| 🧭 Daten 🔷        | 🛛 🗋 Neu 👻 Köschen 🛛 🛩 Validieren 🛛 🕙 Aktualisieren 🛛 💀 Export to Access 🖉 PDF-Map 🛛 🔮 Erfassungsblat | t                                                      |
| 🚭 Anlagen        | 🛃 Anlagen                                                                                            | (A)                                                    |
| 🧭 Sicherheit 🔹 🔺 | Muster / Anlagen / Anlagen                                                                           |                                                        |
| 🔏 Meine Details  | 🚆 Speichern 🕌 Speic                                                                                  | thern und Schliessen 🖹 Speichern und Neu 🔹 🦻 Abbrechen |
|                  |                                                                                                    |                                                        |
|                  | Allgemein 🗳 Anschlussobjekte 🗳 Inspektionen 🎽 Bilder                                                 |                                                        |
|                  | Standort und allgemeine Anlageinformationen                                                          |                                                        |
|                  |                                                                                                    |                                                        |
|                  | Gemeinde:                                                                                            |                                                        |
|                  | Kreis: Aktennummer:                                                                                  |                                                        |
|                  | Ort: Mustergmeinde Parzellennummer:                                                                  |                                                        |
|                  | Gebietsbezeichnung: Baujahr:                                                                         |                                                        |
|                  | Strasse: Hausnummer:                                                                                 |                                                        |
|                  | Koordinate Ost (X): Koordinate Nord (Y):                                                             |                                                        |
|                  | Anlagestatus: in Betrieb 🔽 🥒 Inspektionsintervall in                                                 | Jahren: 0                                              |
|                  | Letzte Inspektion:  Vächste Inspektion Jah                                                           | hr:                                                    |
|                  | Letzte Änderung:                                                                                     | ·                                                      |

## 4. Schritt:

In der Anlagen-Tabelle der gewählten Gemeinde die provisorisch erfasste Anlage auswählen und auf «Export to Access» klicken:

|                 | e e e e e e e e e e e e e e e e e e e                                                                             | Abmelden       | 🔏 <u>Meine Details</u>          |
|-----------------|----------------------------------------------------------------------------------------------------|----------------|---------------------------------|
|                 |                                                                                                    |                |                                 |
| 🥟 Daten 🔹 🔨     | 🗋 Neu 🔻 🗙 Löschen 📝 Editieren 🔀 Aktualisieren 🔞 Export to Access 🔊 PDF-Map 📓 Erfassungsblatt 🕼 Exportieren nach 💌 |                |                                 |
| Anlagen         | Anlagen<br>Muster / Anlagen                                                                                       |                |                                 |
| 🔏 Meine Details | □ Gemeinde ♥ Gebietsbezeichnung ♥ Bauwerknummer ♥ ? Strasse ♥ Hausnummer ♥ Anlagestatus ♥ Letzte Inspektion ♥ M   | 1ängel ♥ Typ ♥ | Nächste<br>Inspektion 🕈<br>Jahr |
|                 | 🖉 🖉 📁 📁 in Betrieb                                                                                                |                |                                 |
|                 | Seite 1 von 1 (1 Elemente) 🛞 🔟 🕟                                                                                  | Seiten         | größe: 20 🔻                     |

#### 5. Schritt:

Die Datei «DBVK.accdb» lokal speichern:

| Möchten Sie "DBVK.accdb" von "dbvk.bve.be.ch" speichern? Abbrechen × |                                                          |           |       |           | _ |
|----------------------------------------------------------------------|----------------------------------------------------------|-----------|-------|-----------|---|
|                                                                      | Möchten Sie "DBVK.accdb" von "dbvk.bve.be.ch" speichern? | Speichern | )- [  | Abbrechen | × |
|                                                                      |                                                          | $\sim$    | · · · |           |   |

٦

## 6. Schritt:

Die generierte ACCESS-Datei «DBVK.accdb» kann anschliessend mit Access geöffnet werden. In der Tabelle «DA\_GEMEINDE» sind nun die für den Datentransfer wichtigen Bezeichnungen bereits vorhanden. Es ist dies vor allem:

- die Oid-Nummer (Primärschlüssel: eindeutiger Schlüssel pro Gemeinde und Kreis)

Die Felder in "DA\_GEMEINDE" (vor allem der Primärschlüssel "Oid") dürfen nicht verändert werden, da diese zwingend für den Datenimport beim AWA benötigt werden.

| A   🛃 19 - 01 -   -                                | Tabelle               | Ientools DBVK : Datenbank (Access 2007) - Microsoft Access                |
|----------------------------------------------------|-----------------------|---------------------------------------------------------------------------|
| Datei Start Erstellen Externe Daten Datenbanktools | Felder                | Tabelle                                                                   |
| Alle Access-Objekte                                | <ul><li>✓ «</li></ul> | x 🔰 DA_GEMEINDE 💷 DA_ANLAGE 🖽 DA_ANLAGEBEHANDLUNG 🚺 DA_ANLAGEBESCHRIFTUNG |
| Suchen                                             | م                     | Oid - BFSNummer - Gemeinden - Ort - Kreis - XMIN - YMI                    |
| Tabellen                                           | \$                    | *                                                                         |
| DA_ANLAGE                                          |                       |                                                                           |
| DA_ANLAGEBEHANDLUNG                                |                       |                                                                           |
| DA_ANLAGEBESCHRIFTUNG                              |                       |                                                                           |
| DA_ANLAGEBILDER                                    |                       |                                                                           |
| DA_ANLAGEMECHVORREINIGUNG                          |                       |                                                                           |
| DA_ANLAGESAUGWAGEN                                 |                       |                                                                           |
| DA_ANLAGESTATUS                                    |                       |                                                                           |
| DA_ANLAGEUEBERLAUF                                 |                       |                                                                           |
| DA_ANLAGEVERSCHLUSS                                |                       |                                                                           |
| DA_ANLAGEVERSICHERUNGSTYP                          |                       |                                                                           |
| DA_ANLAGEWASSERDICHTHEIT                           |                       |                                                                           |
| III DA_ANLAGEZUGAENGLICHKEIT                       |                       |                                                                           |
| I DA_ANSCHLUSSOBJEKT                               |                       |                                                                           |
| DA_ANSCHLUSSOBJEKTTYP                              |                       |                                                                           |
| DA_GEMEINDE                                        |                       |                                                                           |
|                                                    |                       |                                                                           |
|                                                    |                       |                                                                           |

# 7. Schritt:

In der Tabelle «DA\_ANLAGE» kann jetzt die provisorisch erfasste Anlage (in der folgenden Abbildung mit der Bauwerknummer "test") gelöscht werden.

| <b>▲</b>   <b>→</b> <sup>*</sup> ) × (* ×   <del>-</del> | Tabelle | ntools        | DBVK : Date | nbank (Access 200 | 07) - Microsoft A | locess         |             |               |               |
|----------------------------------------------------------|---------|---------------|-------------|-------------------|-------------------|----------------|-------------|---------------|---------------|
| Datei Start Erstellen Externe Daten Datenbanktools       | Felder  | Tabelle       |             |                   |                   |                |             |               |               |
| Alle Access-Objekte                                      | . ≪     |               | DA_GEMEIND  | E DA_ANLA         | IGE DA_AN         | LAGEBEHANDLUNG |             | SEBESCHRIFTUN | G             |
| Suchen                                                   | Q       |               | Oid -       | Bauwerknu 🖌       | E_KOORD -         | N_KOORD -      | Mutations - | Strasse       | - Hausnumme - |
|                                                          |         | $\rightarrow$ | {OF8FDA4    | test              |                   |                | 10.11.2016  |               |               |
| Tabellen                                                 | ^       | *             |             |                   |                   |                |             |               |               |
| DA_ANLAGE                                                |         |               |             |                   |                   |                |             |               |               |
| DA_ANLAGEBEHANDLUNG                                      |         |               |             |                   |                   |                |             |               |               |
| DA_ANLAGEBESCHRIFTUNG                                    |         |               |             |                   |                   |                |             |               |               |
| DA_ANLAGEBILDER                                          |         |               |             |                   |                   |                |             |               |               |
| DA_ANLAGEMECHVORREINIGUNG                                |         |               |             |                   |                   |                |             |               |               |
|                                                          |         |               |             |                   |                   |                |             |               |               |

## Datensatz anwählen, Rechtsklick «Datensatz löschen»:

| A                                                  | Tabelle | ntools  | DBVK : Datenbank (Access 2007) - Microsoft Access    |
|----------------------------------------------------|---------|---------|------------------------------------------------------|
| Datei Start Erstellen Externe Daten Datenbanktools | Felder  | Tabelle |                                                      |
| Alle Access-Objekte                                |         |         |                                                      |
| Sucher                                             | Q       |         | Oid - Bauwerknu - E_KOORD - N_KOORD - Mutations - St |
| Tabellen                                           | *       | *       | Neuer Datensatz                                      |
| DA_ANLAGE                                          |         |         | Datensatz <u>l</u> öschen                            |
| DA_ANLAGEBEHANDLUNG                                |         |         | Ausschneiden                                         |
| DA_ANLAGEBESCHRIFTUNG                              |         |         | Kopieren                                             |
| DA_ANLAGEBILDER                                    |         |         | Einfügen                                             |
| DA_ANLAGEMECHVORREINIGUNG                          |         |         | 2 Zeilenhöhe                                         |
| DA_ANLAGESAUGWAGEN                                 |         |         |                                                      |
| I DA_ANLAGESTATUS                                  |         |         |                                                      |
| DA_ANLAGEUEBERLAUF                                 |         |         |                                                      |
| DA_ANLAGEVERSCHLUSS                                |         |         |                                                      |

## Hinweis mit «Ja» bestätigen:

| Microsoft | Access                                                                                                    |
|-----------|----------------------------------------------------------------------------------------------------|
| <u>^</u>  | <b>Sie sind dabei, 1 Datensätze zu löschen.</b><br>Klicken Sie auf 'Ja', damit diese Datensätze für immer gelöscht werden. Sie können diese Änderung nicht rückgängig machen.<br>Möchten Sie diese Datensätze wirklich löschen? |
|           | Ja Nein                                                                                                    |
|           |                                                                                                    |

Es existiert jetzt eine "leere" ACCESS-Datenbank mit allen vom AWA benötigten Attributen, in welche eigene Anlagen, Anschlussobjekte und Inspektionen mit den korrekten Primärschlüsseln der jeweiligen Lookup-Tabellen abgelegt werden können.

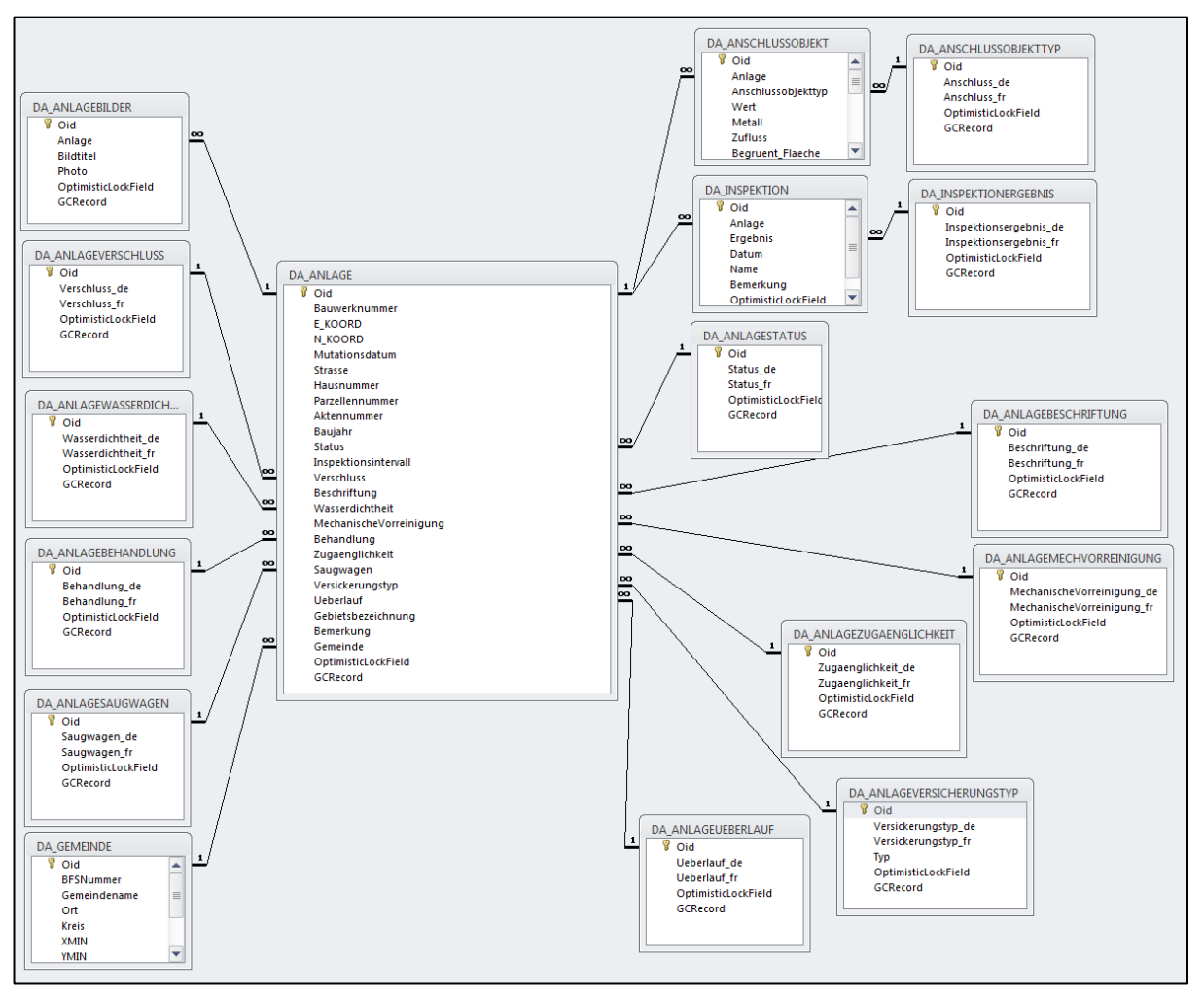

Abbildung 12: Datenmodell DBVK

# Zwingende Attribute:

# Tabelle DA\_ANLAGE:

- Oid (GUID, Primärschlüssel)
- Bauwerknummer (TEXT)
- Parzellennummer (TEXT)
- Gemeinde (GUID -> DA\_GEMEINDE)

## Tabelle DA\_ANSCHLUSSOBJEKT:

- Oid (GUID, Primärschlüssel)
- Anlage (GUID -> DA\_ANLAGE)
- Anschlussobjekttyp (GUID -> DA\_ANSCHLUSSOBJEKTTYP)
- Wert (DOUBLE, bei Anschlussobjekttypen: Parkplätze, Umschlagplätze,
- Zufluss (DOUBLE, bei Anschlussobjekttyp: Reinwasser)
- Restliche Attribute (DOUBLE, min. 1 Flächen-Attribut ausgefüllt für Dachflächen)

# Tabelle DA\_INSPEKTION:

- Oid (GUID, Primärschlüssel)
- Anlage (GUID -> DA\_ANLAGE)
- Ergebnis (GUID -> DA\_INSPEKTIONSERGEBNIS)
- Datum (DATE)
- Name (TEXT)

### 8. Schritt:

Aus der bürospezifischen Datenbank (z.B. GEONIS, DABAKAN etc.) werden via Exportskript, FME oder ähnlichem Vorgehen die Daten in die ACCESS-Datenbankdatei abgefüllt. Diese Datenbankdatei kann nun dem AWA geliefert werden.

## 7.2 Datenaustausch mittels INTERLIS Datenmodel

Das Datenmodell «Interlis 1» kann im Internet unter diesem <u>Link</u> heruntergeladen werden oder: <u>www.be.ch/awa</u> -> Formulare / Merkblätter -> Grundstücksentwässerung -> Versickerung Regenabwasser

Das Transferfile (\*.itf) kann anschliessend direkt an folgende AWA-Fachpersonen gesendet werden. Diese stehen Ihnen auch für technische Detailfragen betreffend Datenbank und Datentransfer gerne hilfreich zur Verfügung:

| Herr Bernhard Stettler | Tel. 031 633 38 61 / bernhard.stettler [at] be.ch |
|------------------------|---------------------------------------------------|
| Frau Esther Schönthal  | Tel. 031 633 38 73 / esther.schoenthal [at] be.ch |

# 8. ALLGEMEINE FRAGEN

## Frage: Wie gross soll das Inspektionsintervall gewählt werden?

**Antwort:** Das Inspektionsintervall muss basierend auf dem Zustand der Versickerungsanlage gewählt werden. Zum Beispiel: Bei einer korrekt humusierten Versickerungsmulde kann das Intervall durchaus 10 Jahre betragen, wogegen bei einem Versickerungsschacht mit Schlammsammler das Intervall sicher nicht mehr als 5 Jahren betragen sollte (abhängig wie verschlammungsanfällig der Schlammsammler ist). Ein anderes Beispiel: Bei einer sanierungsbedürftigen Anlage (z.B. Platzwasser in Versickerungsschacht oder Notüberlauf in Kanalisation) ist das Inspektionsdatum gemäss der angeordneten Sanierungsfrist zu setzen. Auf diese Weise kann sichergestellt werden, dass angeordnete Massnahmen oder überwachungsbedürftige Anlagen nicht vergessen werden.

# Frage: Wie werden die Mängel bei Versickerungsanlagen bewertet?

Generell muss die Bewertung einer Versickerungsanlage ganzheitlich aus Sicht des Grundwasserschutzes erfolgen, d.h. es muss neben der technischen Ausführung auch die Verschmutzungs- oder Havariegefahr durch die angeschlossenen Entwässerungsflächen beurteilt werden. *Antwort:* Als Hilfe für die Beurteilung von Versickerungsanlagen bezüglich Mängelbewertung und Sanierungsmassnahmen dient das <u>Merkblatt -Generelle Beurteilung von Versickerungsanlagen</u>, abrufbar im Internet unter *www.be.ch/awa -> Formulare / Merkblätter -> Grundstücksentwässerung -> Versickerung Regenabwasser.* 

*Frage:* Eine Versickerungsanlage wurde rückgebaut resp. aufgehoben. Soll diese anschliessend in der Datenbank gelöscht werden?

**Antwort:** Nein, aufgehobene Versickerungsanlagen sollen in der Datenbank nicht gelöscht werden, sondern es soll lediglich der Status «aufgehoben» gesetzt werden sowie im Feld «Allgemeine Bemerkungen» das Datum und eine Begründung eingeben.

# *Frage:* Wie sollen Dachflächen erfasst werden, wenn die Fläche nicht bekannt oder nicht feststellbar ist, d.h. wenn nur das Material bekannt ist?

*Antwort:* Damit die Materialart einer Dachfläche erfasst werden kann, ist bei den Anschlussobjekten beim entsprechenden Material der Wert 0 (Null) einzugeben.

# 9. INFORMATIONEN ZU VERSICKERUNG UND GRUNDWASSERSCHUTZ

Erfassungsblatt für Versickerungsanlagen

Erfassungsblatt für die Aufnahme von Versickerungsanlagen <u>www.be.ch/awa</u> -> Formulare / Merkblätter -> Grundstücksentwässerung -> Versickerung Regenabwasser

Merkblatt - Generelle Beurteilung von Versickerungsanlagen

Dieses Merkblatt kann auch zur Beurteilung von neuen Versickerungsanlagen bei Baugesuchen benutzt werden

<u>www.be.ch/awa</u> -> Formulare / Merkblätter -> Grundstücksentwässerung -> Versickerung Regenabwasser

Richtlinien über das Versickern von Regen- und Reinabwasser (Auszug)

Verfahren und technische Hinweise (GSA, 1999)

<u>www.be.ch/awa</u> -> Formulare / Merkblätter -> Grundstücksentwässerung -> Versickerung Regenabwasser

Versickerung und Retention von Regenwasser

Spezial-Ausgabe des GSA-Bulletin 2/99

<u>www.be.ch/awa</u> -> Formulare / Merkblätter -> Grundstücksentwässerung -> Versickerung Regenabwasser

Versickerungsanlagen dürfen das Grundwasser nicht beeinträchtigen Artikel über den Versickerungskataster als wirksames Kontrollinstrument aus GSA-Bulletin Nr. 3/2004 www.be.ch/awa -> Formulare / Merkblätter -> Grundstücksentwässerung -> Versickerung Regenabwasser

Grundwasserschutz auch auf der Terrasse

Artikel über die korrekte Entwässerung von Dachterrassen und Balkonen aus GSA-Bulletin Nr. 3/2003 <u>www.be.ch/awa</u> -> Formulare / Merkblätter -> Grundstücksentwässerung -> Versickerung Regenabwasser

Richtlinie Abwasserbewirtschaftung bei Regenwetter (VSA, 2019) Bezugsquelle: VSA, Europastrasse 3, Postfach, 8152 Glattbrugg https://vsa.ch/publikationen-produkte/

# Metalle für Dächer und Fassaden

KBOB Empfehlung 2001/1 (Bundesamt für Bauten und Logistik, BBL) https://www.kbob.admin.ch/kbob/de/home/publikationen/nachhaltigesbauen.html Weitere Informationen finden Sie auch in: Richtlinie Abwasserbewirtschaftung bei Regenwetter (VSA, 2019)

## Wegleitung Grundwasserschutz

Vollzugshilfe des Bundes für den Grundwasserschutz (BUWAL, 2004)

Benutzerhandbuch zur Datenbank Versickerungskataster (DBVK Web) Einleitung

Bauten im Grundwasser / Grundwasserabsenkungen

Eingriffe ins Grundwasser (inkl. Drainagen und Pfähle) benötigen eine Gewässerschutzbewilligung des Amtes für Wasser und Abfall des Kantons Bern (AWA).

Merkblatt - Bauten im Grundwasser und Grundwasserabsenkungen

Formular BiG - Bauten im Grundwasser und Grundwasserabsenkungen

www.be.ch/awa -> Formulare / Merkblätter -> Grundwasser -> Bauten im Grundwasser

#### Dokumentation Grundstücksentwässerung

Informationen über das Gesuchs- und Bewilligungsverfahren mit hilfreichen Textbausteinen für Gewässerschutzbewilligungen der Gemeinden:

www.be.ch/awa -> Formulare / Merkblätter -> Grundstücksentwässerung -> Allgemein

Photovoltaikanlagen und Sonnenkollektoren

Merkblatt - Reinigung und Entwässerung von Flächen mit Photovoltaikanlagen und Sonnenkollektoren sowie Glasdächern

www.be.ch/awa -> Formulare / Merkblätter -> Grundstücksentwässerung -> Allgemein

#### Regenabwasser von Strassen und Dächern

Die EAWAG, die Berner Fachhochschule, das Amt für Gewässerschutz und Abfallwirtschaft des Kantons Bern und das BAFU haben 2006 gemeinsam drei Berichte zur Ableitung des Regenabwassers von Strassen und Dächern herausgegeben.

<u>www.be.ch/bve</u> -> Wasser -> Gewässerschutz -> Publikationen

Wasser- und Materialflüsse bei der Entwässerung von Metall-, Ziegel-, Kiesund Gründächern (2006)

- Schlussbericht des Forschungsprojektes
- Zusammenfassung

Schadstoffe im Strassenabwasser einer stark befahrenen Strasse und deren Retention mit neuartigen Filterpaketen aus Geotextil und Adsorbermaterial (2006)

- <u>Schlussbericht des Forschungsprojektes</u>
- Zusammenfassung

Bankette bestehender Strassen - Untersuchung der Versickerung von Strassenabwasser über Strassenrandstreifen an einer bestehenden Strasse (2006)

- <u>Schlussbericht des Forschungsprojektes</u>
- <u>Zusammenfassung</u>